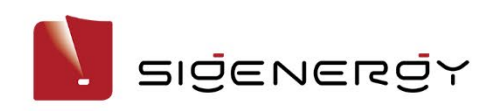

# mySigen App

# **Installer Manual**

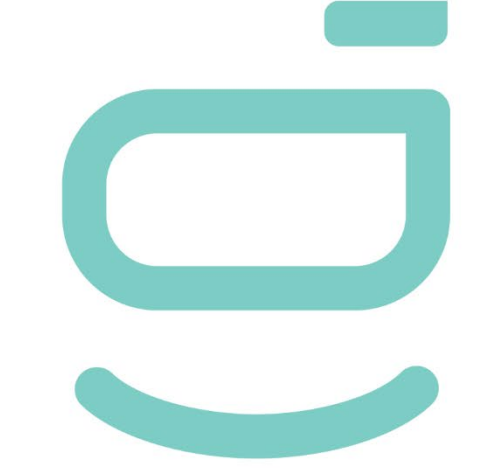

Version: 02

Release date: 2024-04-25

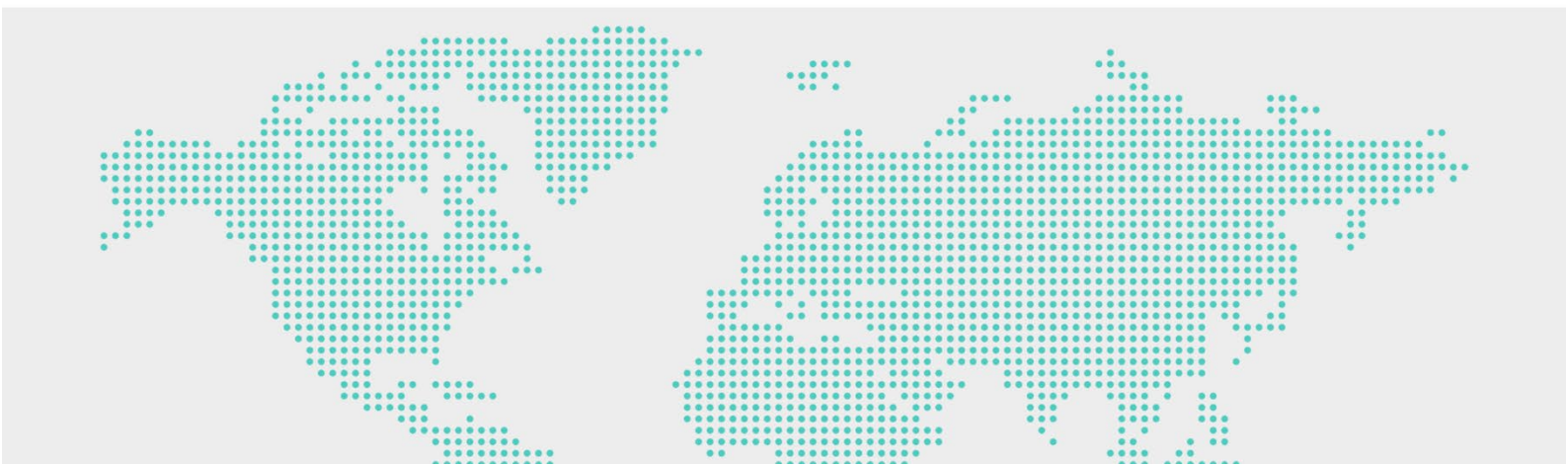

## **Copyright Notice**

Copyright© 2024 Sigenergy Technology Co., Ltd. All Rights Reserved.

Description in this document may contain predictive statements regarding financial and operating results, product portfolio, new technology, configurations and features of product. Several factors could cause difference between actual results and those expressed or implied in the predictive statements. Therefore, description in this document is provided for reference purpose only and constitutes neither an offer nor an acceptance. Sigenergy Technology Co., Ltd. may change the information at any time without notice.

SIGENERGY and other Sigenergy trademarks are owned by Sigenergy Technology Co., Ltd. All trademarks and registered trademarks in this document belong to their

owners.

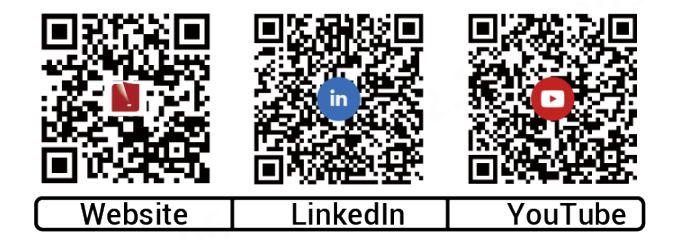

www.sigenergy.com

| Revision History                                         | 5  |
|----------------------------------------------------------|----|
| Overview                                                 | 6  |
| Chapter 1 Creating new systems and commissioning         | 7  |
| 1.1 Downloading the App                                  | 7  |
| 1.2 Registration of installer account                    | 8  |
| 1.3 Creating new systems                                 | 10 |
| Chapter 2 Routine O&M of power station and device        |    |
| 2.1 Commonly-used icons and description                  | 12 |
| 2.2 Information querying                                 | 13 |
| 2.2.1 Station operation information                      | 13 |
| 2.2.2 Operation information of Sigen EV AC Charger       | 16 |
| 2.2.3 Alarm information                                  | 17 |
| 2.2.4 Viewing warranty information                       | 19 |
| 2.3 Station parameter setup                              | 20 |
| 2.3.1 Parameters on the "System Settings" screen         | 20 |
| 2.3.2 Setting rate plan                                  |    |
| 2.3.3 Station diagnosis                                  |    |
| 2.3.4 License activation                                 | 34 |
| 2.4 Device parameter setup                               | 35 |
| 2.4.1 SigenStor                                          | 35 |
| 2.4.2 Inverter                                           | 40 |
| 2.4.3 Gateway                                            | 48 |
| 2.4.4 Sigen EV AC Charger                                | 48 |
| 2.4.5 Downloading device logs                            | 49 |
| Chapter 3 Others                                         | 50 |
| 3.1.1 Changing password                                  | 50 |
| 3.1.2 Modifying nickname                                 | 50 |
| 3.1.3 Configuring parameters on the "App Setting" screen | 50 |
| 3.1.4 Upgrading mySigen                                  | 50 |
| 3.1.5 Team and company management                        | 51 |

#### Contents

| 3.1.6    | Owner consultation and request management                                          | .51 |
|----------|------------------------------------------------------------------------------------|-----|
| 3.1.7 \$ | Support                                                                            | .51 |
| Chapte   | er 4 Logout                                                                        | ,52 |
| Chapte   | er 5 FAQs                                                                          | 53  |
| 5.1 Wh   | hat should you do if the owner has not received the account activation email?      | 53  |
| 5.2 WI   | /hat should you do if the owner account activation times out and cannot be         |     |
| op       | perated?                                                                           | 54  |
| 5.3 WI   | /hat should you do if you have a problem with creating new systems or other        |     |
| ac       | ctions?                                                                            | 54  |
| 5.4 W    | /hat should you do if you have not received emails (verification code or logs) fro | sm  |
| th       | ne system?                                                                         | 54  |
| 5.5 W    | /hat should you do if you want to disconnect WLAN when the communication           |     |
| m        | node changes from WLAN to FE?                                                      | 55  |

# **Revision History**

| Version | Date              | Description                                                  |
|---------|-------------------|--------------------------------------------------------------|
| 02      | 2024.04.25        | Updated 1.3 Creating new systems.                            |
| 33      |                   | Updated Chapter 2 Routine O&M of power station and device.   |
|         |                   | Added 2.2.2 Operation information of Sigen EV<br>AC Charger. |
|         |                   | Updated 2.3.1 Parameters on the "System<br>Settings" screen. |
| 10.12   | 2.4               | Added 2.3.2 Setting rate plan.                               |
|         | , 18 <sup>3</sup> | Added 2.3.4 License activation.                              |
|         |                   | Updated 2.4 Device parameter setup.                          |
|         |                   | Added 3.1.5 Team and company management.                     |
|         |                   | Added 3.1.6 Owner consultation and request management.       |
|         |                   | Added 5.5 What should you do if you want to                  |
|         |                   | disconnect WLAN when the communication                       |
|         |                   | mode changes from WLAN to FE?                                |
| 01      | 2023.08.31        | Initial release.                                             |

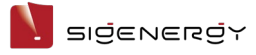

# Overview

#### Introduction

This document mainly describes how to use the mySigen App, the web version of the mySigen App, and the app version for MAC and Windows operating systems.

#### Readers

This document is intended for:

- Professionally trained and qualified installers
- Technical support engineer

#### **Sign Definition**

The following signs may be used in the document to indicate security precautions or key information. Before installation and operation, familiarize yourself with signs and their definitions.

| Signs          | Definition                                                                           |  |
|----------------|--------------------------------------------------------------------------------------|--|
| A Danger       | Danger. Failure to comply may result in death or serious personal injury.            |  |
| Warning        | Warning. Failure to comply may result in serious personal injury or property damage. |  |
| <b>Caution</b> | Caution. Failure to comply may result in property damage.                            |  |
| Tips           | Important or key information, and supplementary operation tips.                      |  |

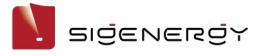

# Chapter I Creating new systems and

# commissioning

#### Tips

- Please use the mySigen App for creating new systems. This document takes version 1.8.0 as an example to introduce relevant operations.
- Before creating new systems, please make sure that the device is powered on.

## 1.1 Downloading the App

#### Tips

Mobile operating systems: Android 6.0, iOS 12.0, and later versions.

Use the following two methods to download the App.

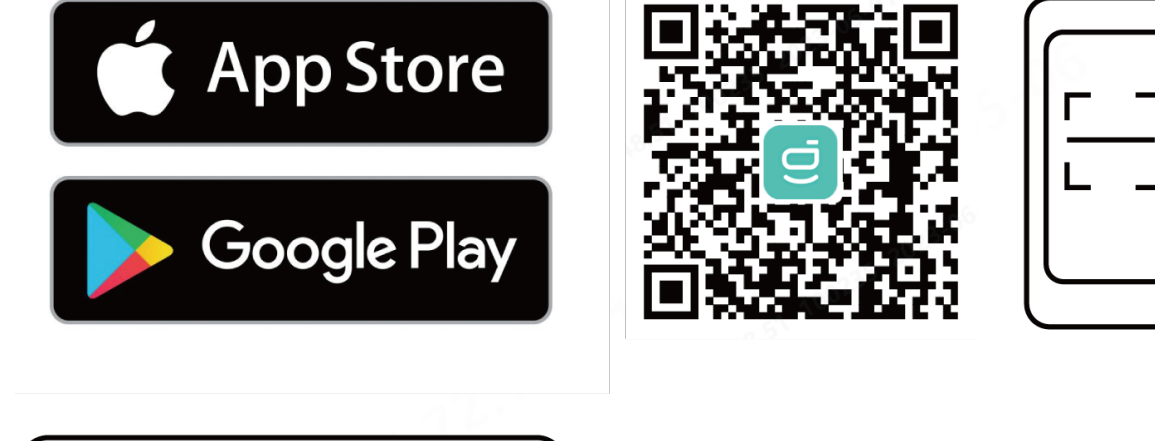

mySigen

SSA1CM00014

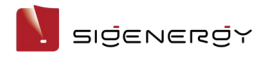

## **1.2 Registration of installer account**

#### Method 1: Web-based operation

Please visit <u>https://www.sigenergy.com</u> and go to "Partner"  $\rightarrow$  "Register Now" and sign up for your account.

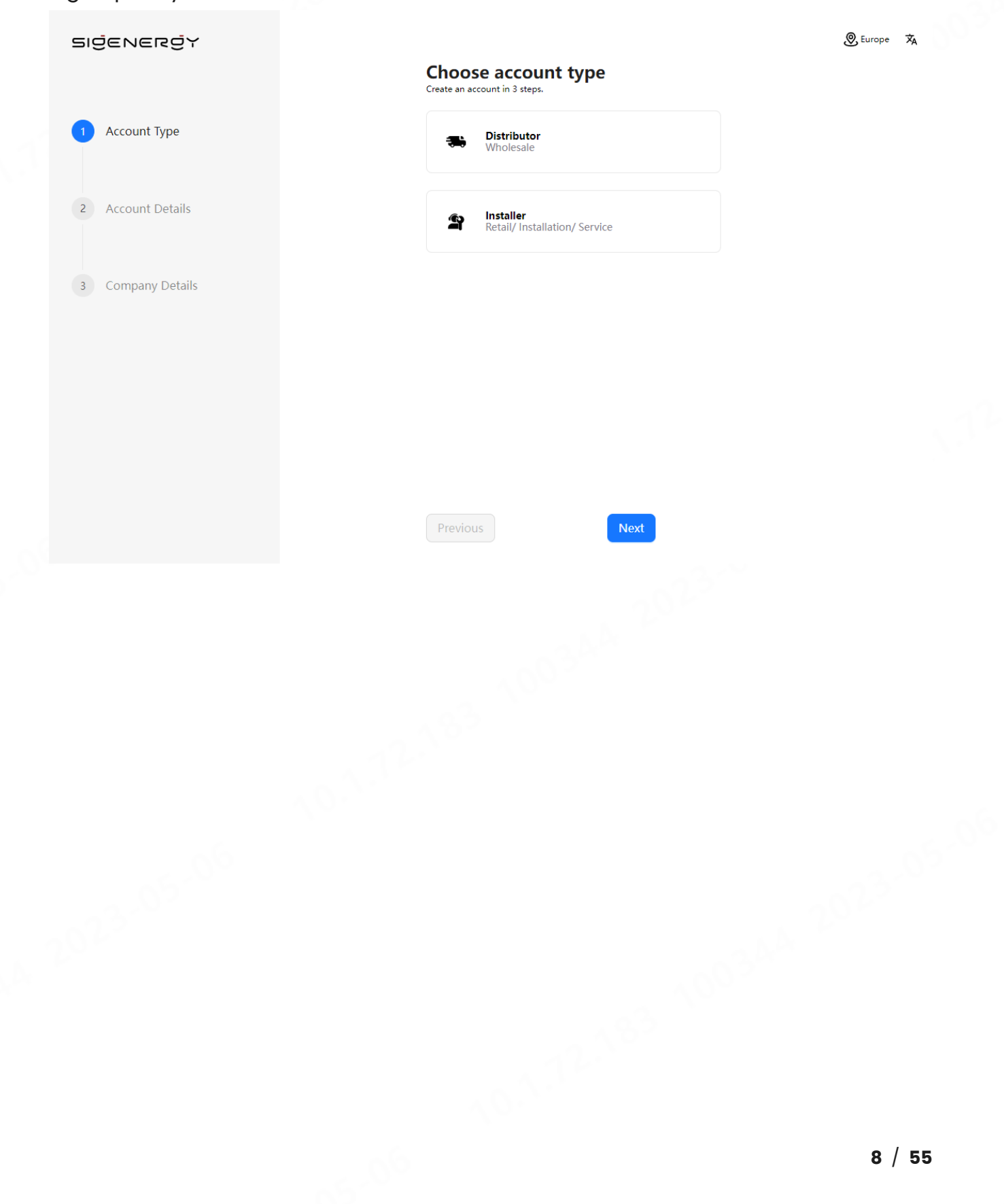

בופפראפרפיץ

## Method 2: App-based operation

On the "Sign Up" screen of the App, sign up for your account.

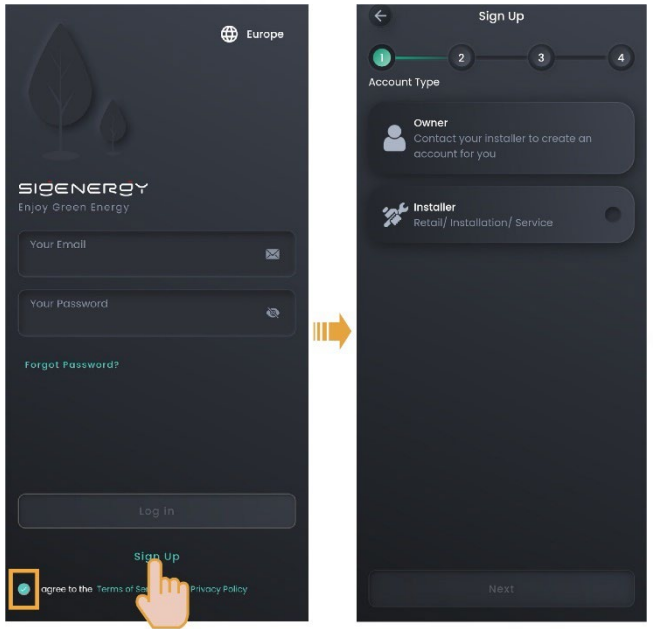

MSA1CM00001

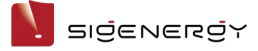

## 1.3 Creating new systems

1. Click in the upper right corner of the "Home" to go to the station creation screen, where you can finish creating a power station. The App will send the owner account to the owner's email address.

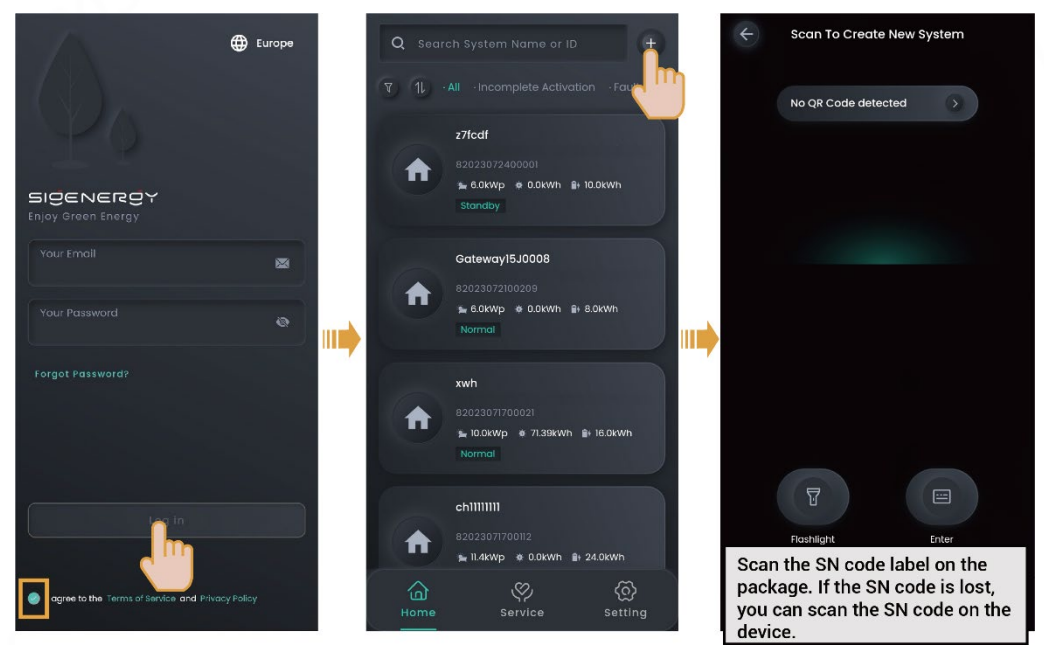

#### Tips

Create a new system step by step as instructed on the screen. The screen display may differ depending on the device model. For detailed steps, check the supporting documentation.

2. Please ask the owner to check the email titled "sigencloud" within 24 hours and activate the account.

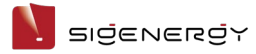

# Chapter 2 Routine O&M of power station

## and device

#### Tips

- The web version, MAC version, and Windows version of mySigen App are recommended for use for routine O&M.
- This document takes the web version of the mySigen app as an example to describe the operation steps. The screenshots given in this document are for illustration purposes only. Web interfaces in different periods may differ. The actual interface display shall prevail.
- To access the web version App, please visit <u>https://www.sigenergy.com</u> and go to "Products" → "mySigen App" → "Login mySigen App". For best compatibility and performance, Chromium-based browsers, for example, Google Chrome, are recommended.
- To access the MAC version and Windows version App, please visit <u>https://www.sigenergy.com</u> and go to "Products" → "mySigen App" to download and install the App.

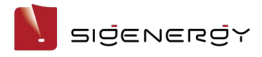

# 2.1 Commonly-used icons and description

| lcon | Description                                                                                                    | lcon           | Description                                                                                                    |
|------|----------------------------------------------------------------------------------------------------|----------------|----------------------------------------------------------------------------------------------------|
| Q    | Indicates the search<br>icon. Here you can enter<br>a keyword in the input                                       | < >            | Indicates the plus and minus<br>button. You can click this<br>button to adjust the time.                                                                                       |
|      | power station or others.                                                                                         |                |                                                                                                    |
| 7    | Indicates the filter<br>button. You can click<br>this button to filter the<br>results by conditions.             | ∠ <sup>7</sup> | Indicates the zoom-in button.<br>You can click this button to<br>zoom in the screen.                                                                                           |
| ¢    | Indicates the back<br>button. You can click<br>this button to return to<br>the previous screen.                  |                | Indicates the expand icon.<br>You can click this icon to<br>check more information or<br>set more parameters.                                                                  |
| •    | Indicates the more<br>button. You can click<br>this icon to check more<br>information or set more<br>parameters. |                | Indicates the expand and collapse icon.                                                                                                    |
|      | Indicates the OFF and<br>ON button. You can click<br>this button to switch<br>between on and off.                |                | Indicates the check box. You<br>can click this box to select an<br>item. The filling color differs to<br>distinguish different<br>meanings. For example,<br>indicates To Grid. |
|      | Detection status<br>indicator. This icon<br>indicates detection<br>success.                                      | $\otimes$      | Detection status indicator.<br>This icon indicates detection<br>failure.                                                                                                    |
| •    | Device status indicator.<br>This icon indicates<br>"Normal" or "Standby".                                        | 0              | Device status indicator. This icon indicates "Power-off".                                                                                                    |
| •    | Device status indicator.<br>This icon indicates<br>"Offline".                                                    | 0              | Device status indicator. This icon indicates "Faulty".                                                                                                    |

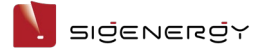

## 2.2 Information querying

## 2.2.1 Station operation information

You can click "Home" to check the status of all stations. You can click 💟 in the

upper left corner to filter the stations you want to view.

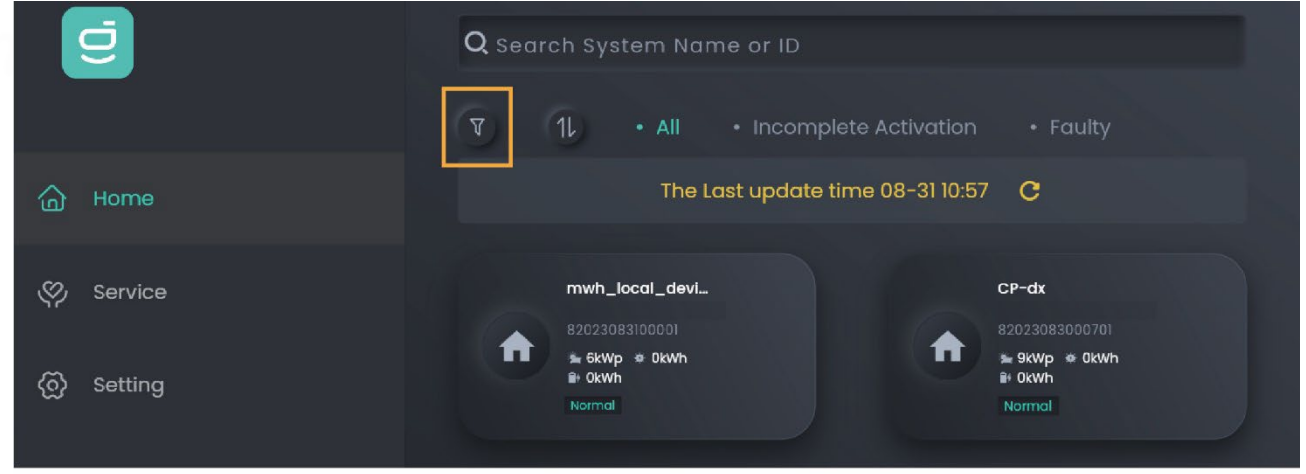

MSA1CM00004

Installer Manual

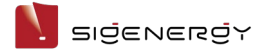

#### 2.2.1.1 System information

On the "Home" screen, you can click the station name you want to query to check

its detailed information, such as generating capacity and revenue.

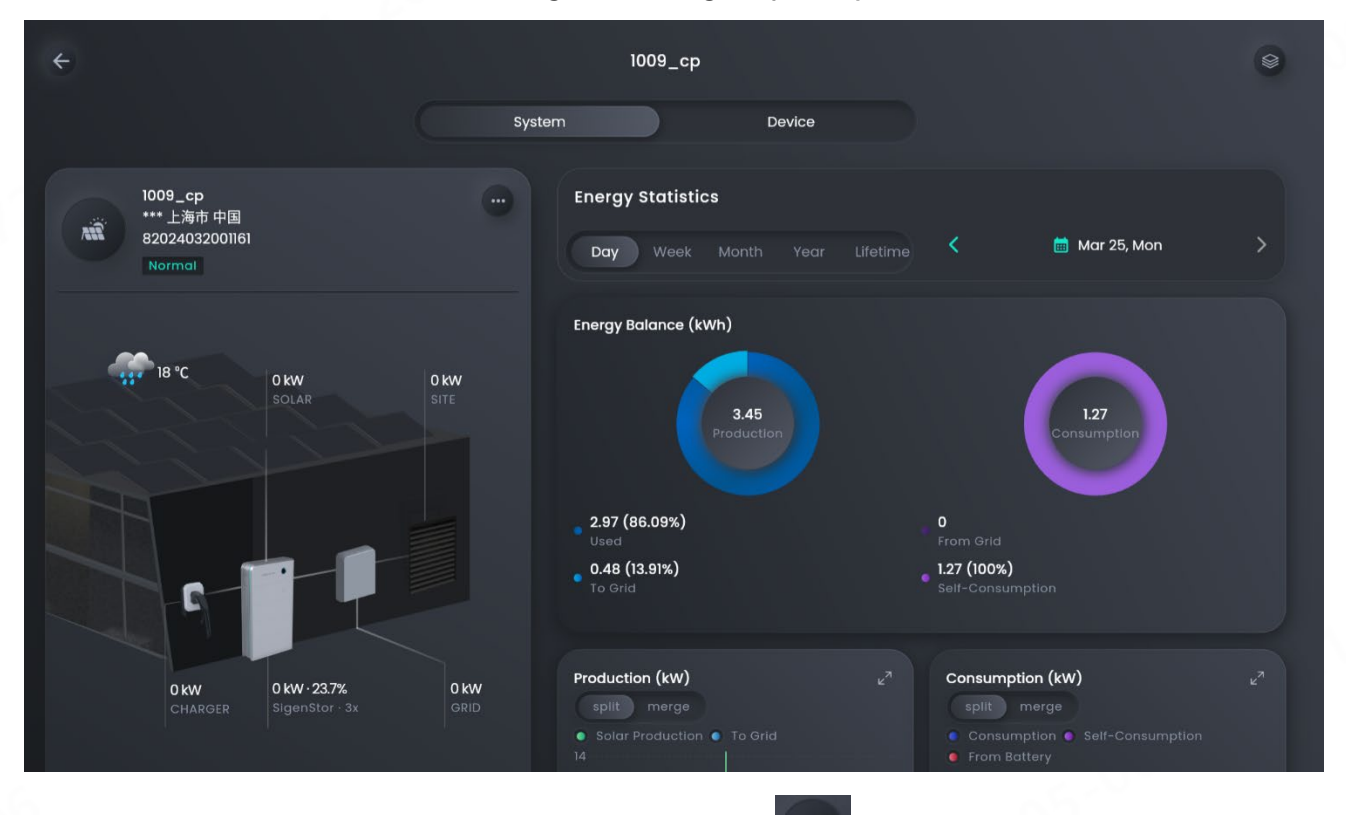

In parallel connection scenarios, you can click " to check the operation information of multiple devices.

#### 2.2.1.2 Information of a single device

- 1. On the "Home" screen, click the name of the station where the device is installed.
- 2. Click the device in the energy flow chart in the "System" tab or the "Device" tab to view the device information, such as operation information and software version.

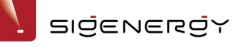

#### Installer Manual

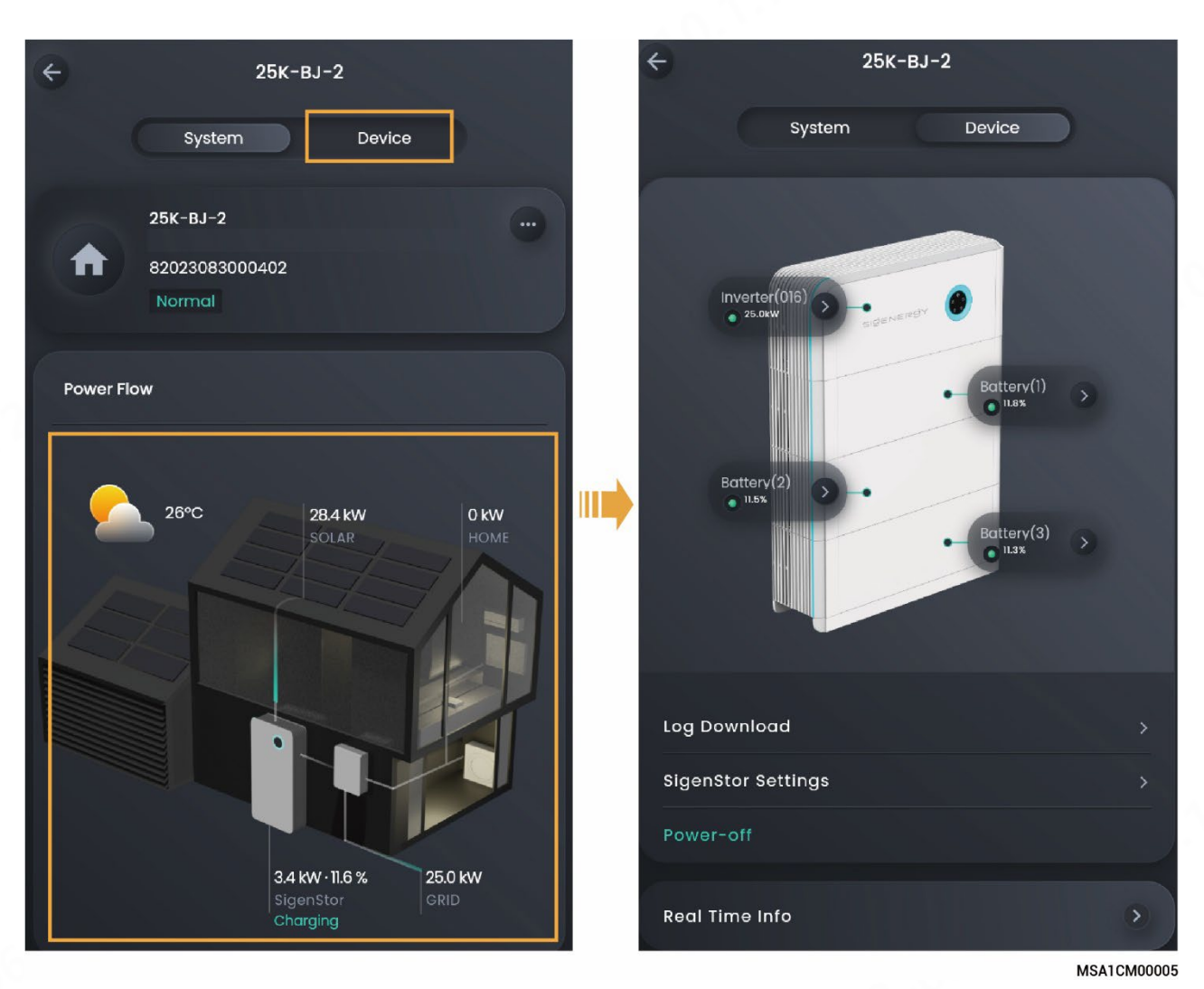

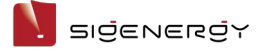

## 2.2.2 Operation information of Sigen EV AC Charger

- 1. On the "Home" screen, click the station name you want to query.
- 2. Click "Real Time Info" to view detailed information.

| ÷ | ymj_acevse                                            | •                    |
|---|-------------------------------------------------------|----------------------|
|   | ymj_acevse<br>*** 上海市 中国<br>82024032100813<br>Standby |                      |
|   | Device Info                                           |                      |
|   |                                                       | Charger<br>• Standby |
|   | Charger Settings                                      | >                    |
|   | Log Download                                          | >                    |
|   | Real Time Info                                        | >                    |
|   | Parameters                                            | ٥                    |
|   | Device SN                                             | YMJ****E001          |

MSA1CM00043

N SIGENEROY

## 2.2.3 Alarm information

#### 2.2.3.1 Alarms of all station

You can click "Service" to view alarm information of all stations.

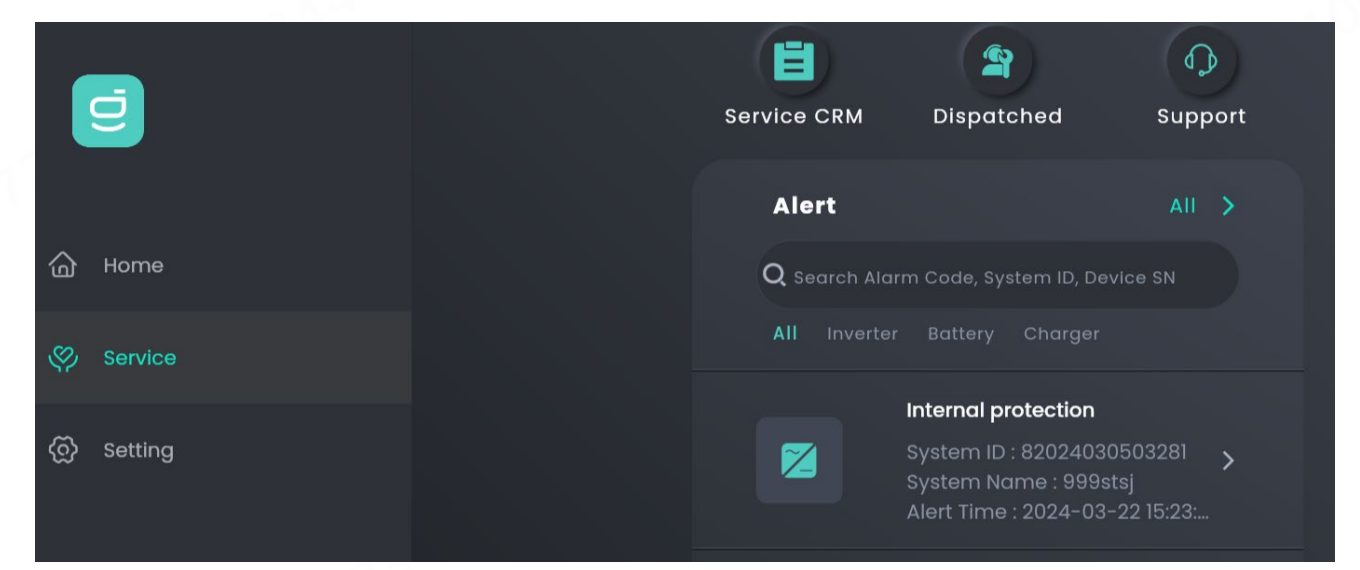

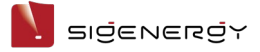

## 2.2.3.2 Alarm of a single station/Sigen EV AC Charger

- 1. On the "Home" screen, click the station name you want to query.
- 2. Click next to the station name and click "Notice" to view the alarm of this station.

Ngenergy

## 2.2.4 Viewing warranty information

- 1. On the "Home" screen, click the station name you want to view.
- 2. Click mext to the station name and click "Warranty".

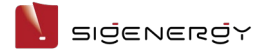

## 2.3 Station parameter setup

## 2.3.1 Parameters on the "System Settings" screen

- 1. On the "Home" screen, click the station name you want to set.
- 2. Click mext to the station name and click "System Settings".

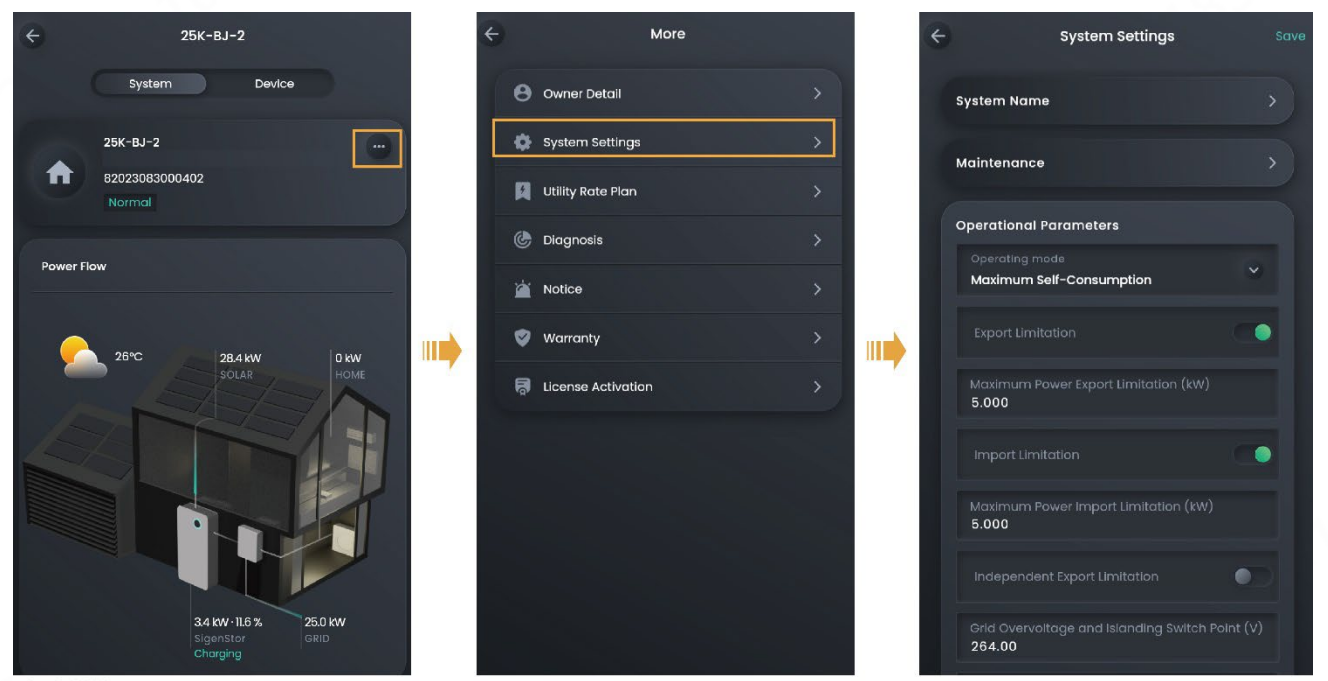

MSA1CM00006

#### Tips

Parameters available for setup differ depending on the grid code. The screen display shall prevail.

#### 2.3.1.1 Energy storage working mode

#### Tips

- There are four working modes for the energy storage system, including Sigen Al Mode, Fully Feed-in to Grid Mode, Maximum Self-Consumption Mode, and TOU Mode.
- The Sigen AI Mode is available in some countries and regions. The screen display shall prevail.

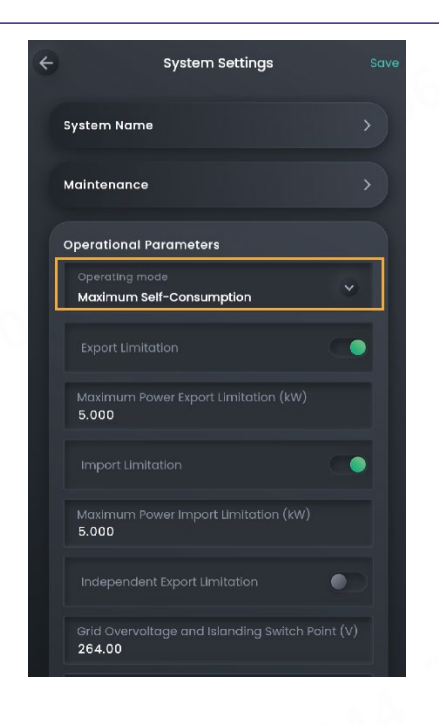

#### Sigen Al Mode

In Sigen AI Mode, the system records data such as electricity usage and local peak-valley electricity price and thus customizes smart electricity solutions to save electricity costs for customers to the maximum extent.

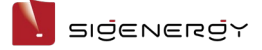

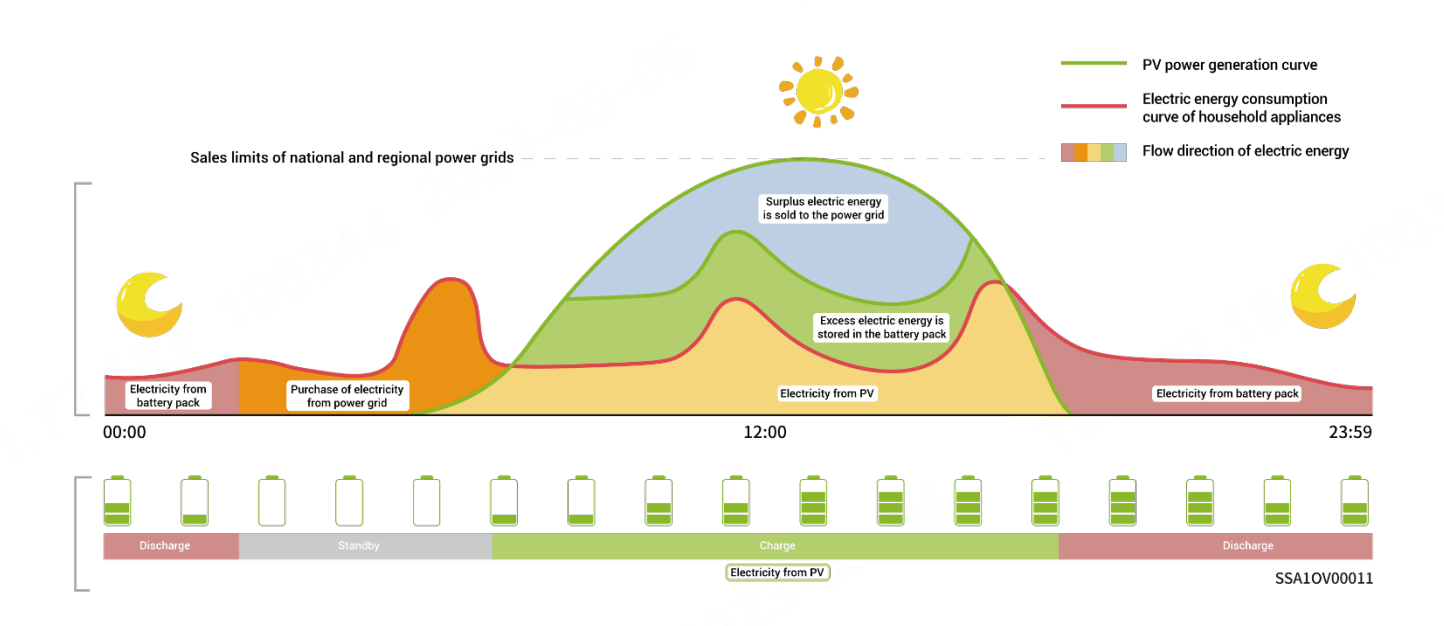

#### **Maximum Self-Consumption Mode**

When there is sufficient solar power, the electric energy generated by the PV system will first be used to power the loads, with any excess energy being stored in the batteries. If there is still surplus energy, it will be sold to the grid. When there is insufficient solar power, the batteries will release electric energy to loads. By increasing the self-consumption ratio of the PV system and improving the self-sufficiency ratio of household energy, you can effectively save on your electric bills.

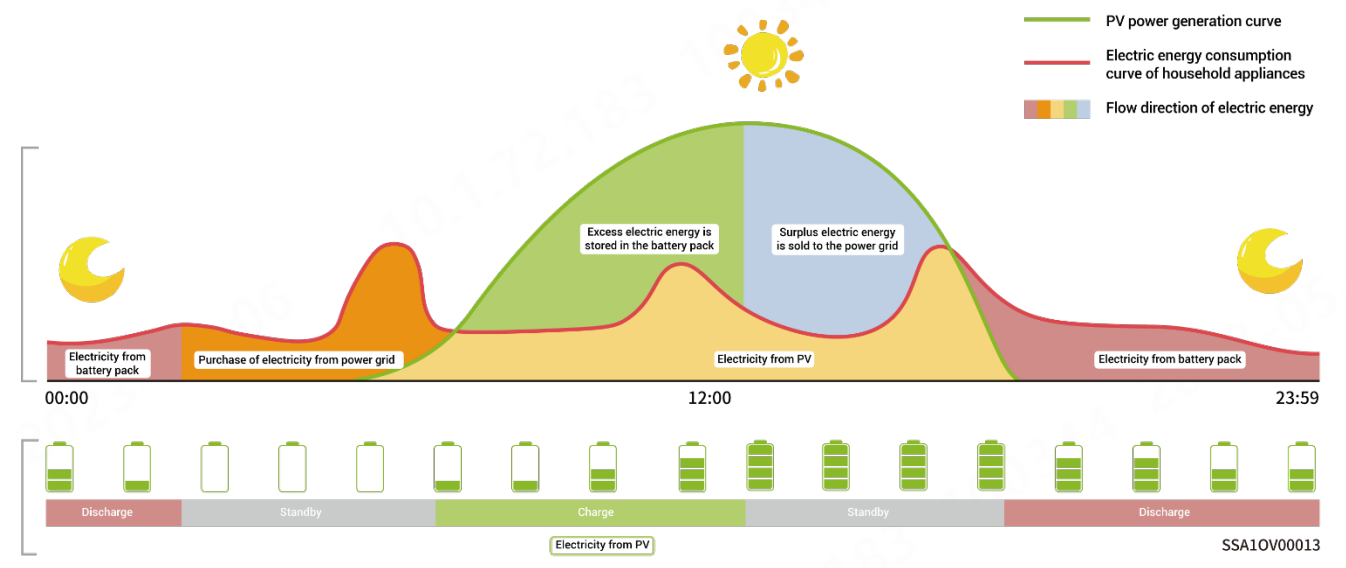

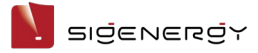

#### **Fully Feed-in to Grid**

You can sell excess energy back to the grid and earn credits on your energy bill. In the daytime, when the PV power is greater than the maximum output capacity of the inverter, the inverter maintains the maximum output while storing excess energy in the batteries. When the PV power is lower than the maximum output capacity of the inverter or there is no PV power in the nighttime, the batteries are discharged to ensure that the inverter maximizes the output.

#### **TOU Mode**

In TOU mode, you must manually set the charging and discharging periods, and the remaining periods will be non-charging and non-discharging periods. In the daytime, the surplus PV power can be sold to the grid or used to charge batteries. At night, batteries are charged from the grid when the electricity price is low to save the electricity bill.

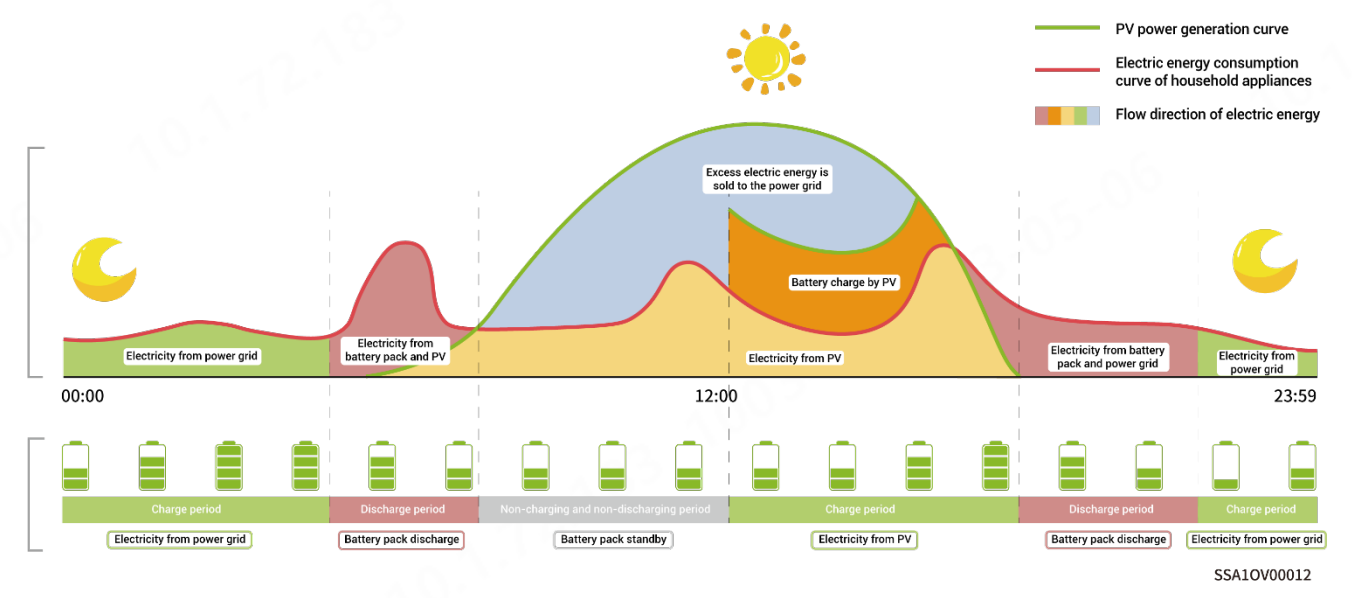

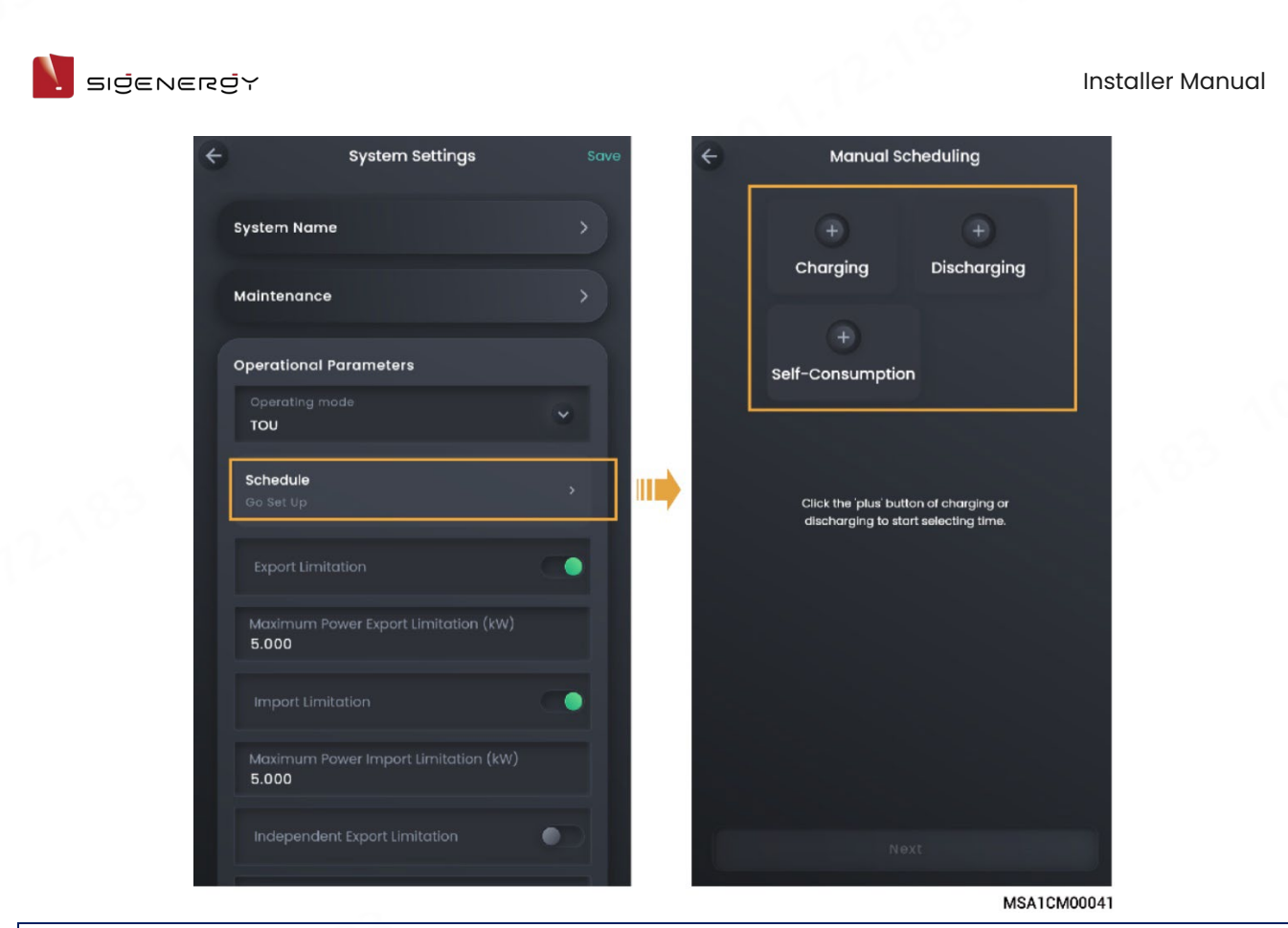

#### Tips

In periods that you do not specify as charging and discharging periods, the PV power will first be used to power home loads, with excess power charging the battery pack, and the battery pack will not discharge.

#### 2.3.1.2 Export/Import limitation parameters

#### Tips

- An installer can set export/import limitation parameters according to user needs when creating new systems.
- To modify parameters after creating new systems, please manually set export/import limitation parameters according to local laws and regulations and grid agreements.
- The parameter display may differ depending on the device model. The actual screen display shall prevail.

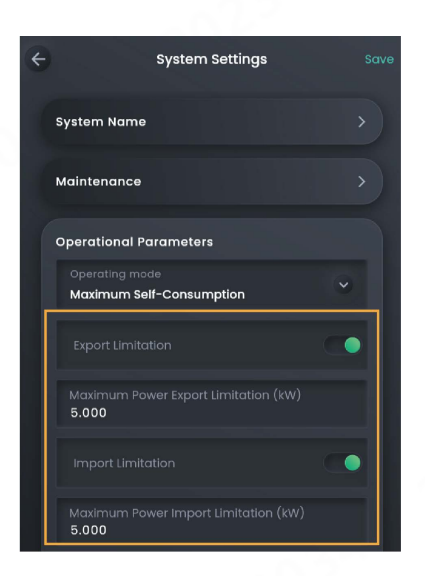

| No. | Parameter Name    | Description                                          |  |
|-----|-------------------|------------------------------------------------------|--|
| 1   | Export Limitation | When it is set to <b>(</b> , you can set the maximum |  |
|     |                   | power exported from the device to the power grid.    |  |
| 2   | Maximum Power     | Sets the maximum power exported from the device      |  |
|     | Export Limitation | to the power grid.                                   |  |
| 3   | Import Limitation | When it is set to <b>(</b> , you can set the maximum |  |
|     |                   | power purchased from the power grid.                 |  |
| 4   | Maximum Power     | Sets the maximum power purchased from the            |  |
|     | Import Limitation | power grid.                                          |  |

## 2.3.1.3 Charge & discharge and backup capacity

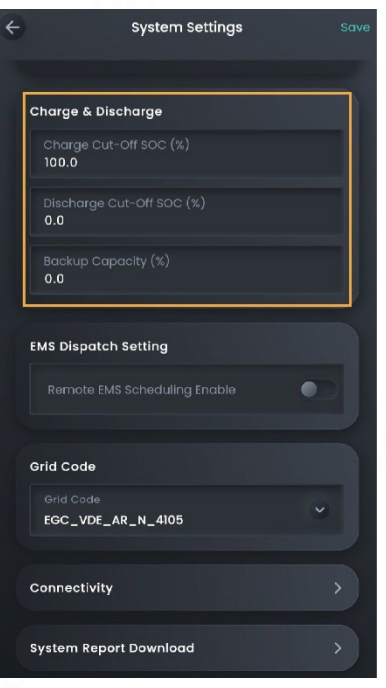

| No. | Parameter name     | Description                                                       |
|-----|--------------------|-------------------------------------------------------------------|
| 1   | Charge Cut-off SOC | Sets the capacity at which the battery pack stops                 |
|     |                    | charging.                                                         |
| 2   | Discharge Cut-off  | Sets the capacity at which the battery pack stops                 |
|     | SOC                | discharging.                                                      |
|     |                    | <ul> <li>Value 0 is not recommended for this</li> </ul>           |
|     |                    | parameter to avoid irreversible attenuation                       |
|     |                    | due to failure to charge the battery pack in                      |
|     |                    | time.                                                             |
|     |                    | <ul> <li>The priority is given to "Backup Capacity" in</li> </ul> |
|     |                    | backup power networking mode, while the                           |
|     |                    | parameter is applied in non-backup power                          |
|     |                    | networking mode.                                                  |

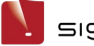

| No.             | Parameter name                    | Description                                                                                                    |  |
|-----------------|-----------------------------------|----------------------------------------------------------------------------------------------------|--|
| <b>No.</b><br>3 | Parameter name<br>Backup Capacity | <ul> <li>Description</li> <li>You can set this parameter when a gateway exists in the network.</li> <li>In the on-grid scenario, the battery pack stops discharging when the backup capacity value is reached. In the off-grid scenario, the battery pack supplies power to power device</li> </ul>                                                                                       |  |
|                 |                                   | <ul> <li>and stops discharging when the Discharge<br/>Cut-off SOC setting is reached.</li> <li>Users can manually set this parameter<br/>according to the power interruption<br/>frequency of their regions and leave time.<br/>Value 0 is not recommended for this<br/>parameter to avoid irreversible attenuation<br/>due to failure to charge the battery pack in<br/>time.</li> </ul> |  |

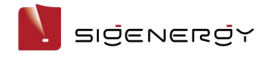

#### 2.3.1.4 Internet connection

| ÷ |          | Connectivity                          |   |
|---|----------|---------------------------------------|---|
|   |          | SigenStor is connected to the Network |   |
| Ĭ | Ethernet | Currently Used                        | > |
|   | WLAN     |                                       | > |
| a | Cellular |                                       | > |
|   |          |                                       |   |
|   |          |                                       |   |
|   |          |                                       |   |
|   |          |                                       |   |
|   |          |                                       |   |

Click "Connectivity" to check the Internet connection mode.

| No. | Parameter name | Description                                                       |  |
|-----|----------------|-------------------------------------------------------------------|--|
| 1   | Ethernet       | Displays the connection status of Fast Ethernet. Do               |  |
|     |                | not disconnect the network cable when the Internet                |  |
|     |                | connection is stable.                                             |  |
| 2   | WLAN           | Displays the connection status of WLAN. Here you can              |  |
|     |                | configure the WLAN for all devices in the power                   |  |
|     |                | station.                                                          |  |
|     |                | <ul> <li>Before configuring the WLAN, please make sure</li> </ul> |  |
|     |                | that antennas are installed on devices.                           |  |
|     |                | • Non-encrypted WLAN is not recommended as it                     |  |
|     |                | may lead to Internet access failure.                              |  |
|     |                | <ul> <li>When WLAN is the only connection path for the</li> </ul> |  |
|     |                | devices to access the internet, switching WLAN to                 |  |
|     |                | any other wireless router will be prohibited.                     |  |
| 3   | Cellular       | Displays whether the 4G network is connected to the               |  |
|     |                | Internet.                                                         |  |

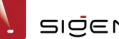

#### Tips

It is recommended to use Fast Ethernet and WLAN for communication with inverters. Sigen CommMod users must top up their own 4G data plan after a period of 2 years.

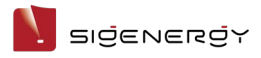

#### 2.3.1.5 Others

| No. | Parameter name         | Description                                                    |
|-----|------------------------|----------------------------------------------------------------|
| 1   | System Name            | Used to set the name for a power station.                      |
| 2   | Maintenance            | Used to bulk turn on/off all devices in the power              |
|     |                        | station.                                                       |
| 3   | Grid Overvoltage and   | Used to set the on-grid-to-off-grid overvoltage                |
|     | Islanding Switch Point | switch point.                                                  |
| 4   | Grid Undervoltage and  | Used to set the on-grid-to-off-grid                            |
|     | Islanding Switch Point | undervoltage switch point.                                     |
| 5   | Grid Overfrequency     | Used to set the on-grid-to-off-grid                            |
|     | and Islanding Switch   | overfrequency switch point.                                    |
|     | Point                  |                                                                |
| 6   | Grid Underfrequency    | Used to set the on-grid-to-off-grid                            |
|     | and Islanding Switch   | underfrequency switch point.                                   |
|     | Point                  |                                                                |
| 7   | Energy Saving Mode     | <ul> <li>Performance: In this mode, devices operate</li> </ul> |
|     |                        | normally and supply power to loads at high                     |
|     |                        | speed.                                                         |
|     |                        | • Energy Saving: In this mode, devices are in                  |
|     |                        | standby mode with low power consumption.                       |
|     |                        | After being connected to loads, devices take                   |
|     |                        | some time to respond to supply power to                        |
|     |                        | loads.                                                         |
| 8   | Load threshold (enter  | When "Energy Saving Mode" is set to "Energy                    |
|     | energy saving state)   | Saving", you can set the load threshold in                     |
|     |                        | standby mode to reduce power loss. The default                 |
|     |                        | value is 0.5% of the station capacity.                         |

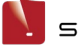

| No. | Parameter name    | Description                                                          |
|-----|-------------------|----------------------------------------------------------------------|
| 9   | Remote EMS        | <ul> <li>In non-parallel mode, devices can be</li> </ul>             |
|     | Scheduling Enable | connected to a third-party energy                                    |
|     |                   | management system (EMS) over the RS-485                              |
|     |                   | interface. Before setting this parameter to 🤍,                       |
|     |                   | please make sure that the cable is properly                          |
|     |                   | connected to the RS485-1 port, and that you                          |
|     |                   | have set the correct baud rate as described                          |
|     |                   | in 2.4.1.5 Others.                                                   |
|     |                   | • Devices can be connected to a third-party EMS                      |
|     |                   | over the ModBus-TCP protocol. Before setting                         |
|     |                   | this parameter to 🔍 please make sure                                 |
|     |                   | that you have configured the settings as                             |
|     |                   | described in 2.4.1.4 ModBus parameters.                              |
|     |                   | <ul> <li>When this parameter is set to </li> <li>Question</li> </ul> |
|     |                   | set the scheduling parameters of our                                 |
|     |                   | product through a third-party EMS.                                   |
| 10  | Grid Code         | Specifies a grid code based on the                                   |
|     |                   | country/region when devices are used.                                |
| 11  | System Report     | Used to download station reports.                                    |
|     | Download          |                                                                      |

Installer Manual

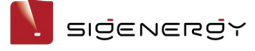

## 2.3.2 Setting rate plan

- 1. On the "Home" screen, click the station name you want to set.
- 2. Click

next to the station name and click "Utility Rate Plan".

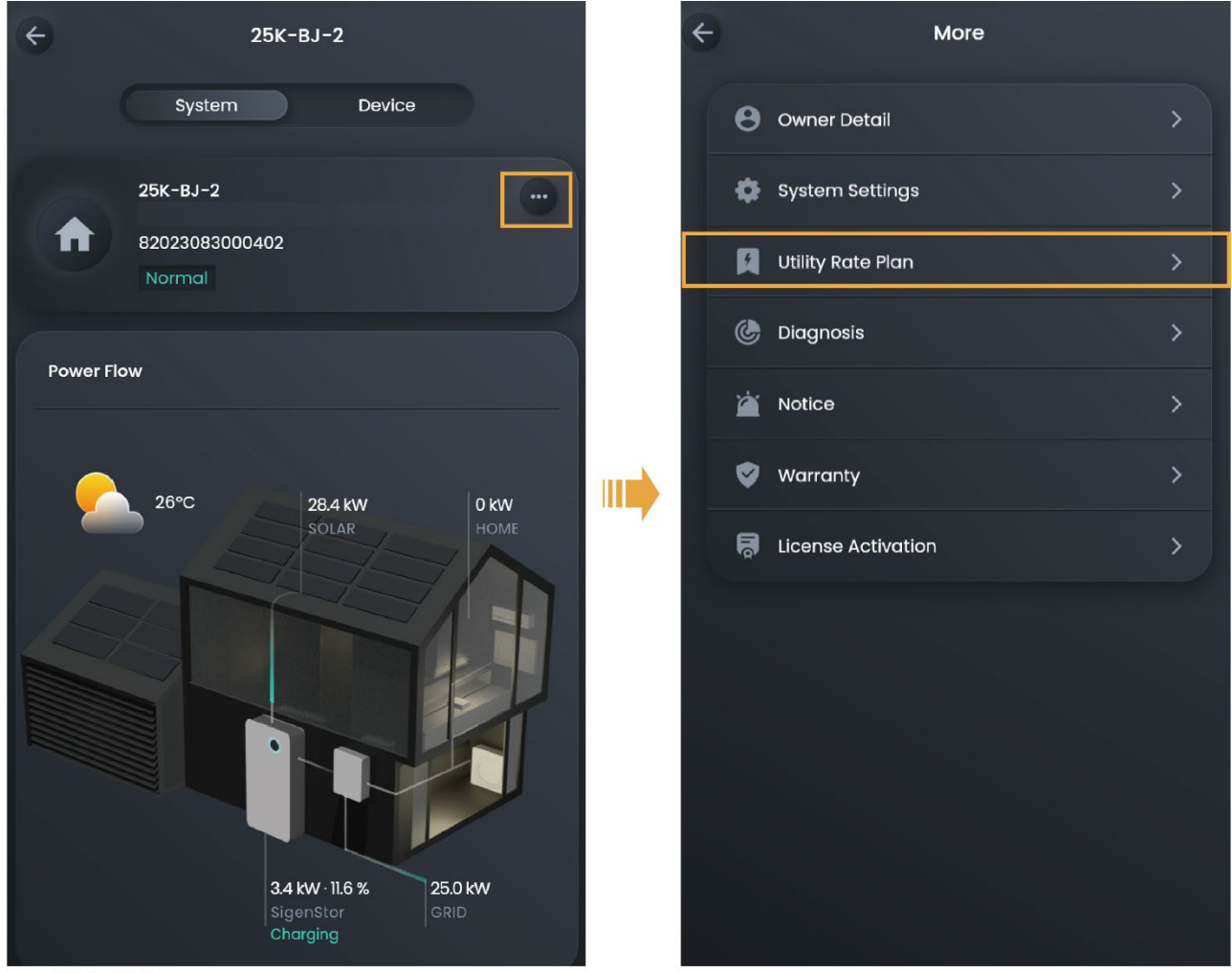

MSA1CM00006

- בופׂבאבתפֹץ

## 2.3.3 Station diagnosis

1. On the "Home" screen, click the name of the station where the device is

installed.

- 2. Click
  - next to the station name and click "Diagnosis" to execute the

diagnosis process.

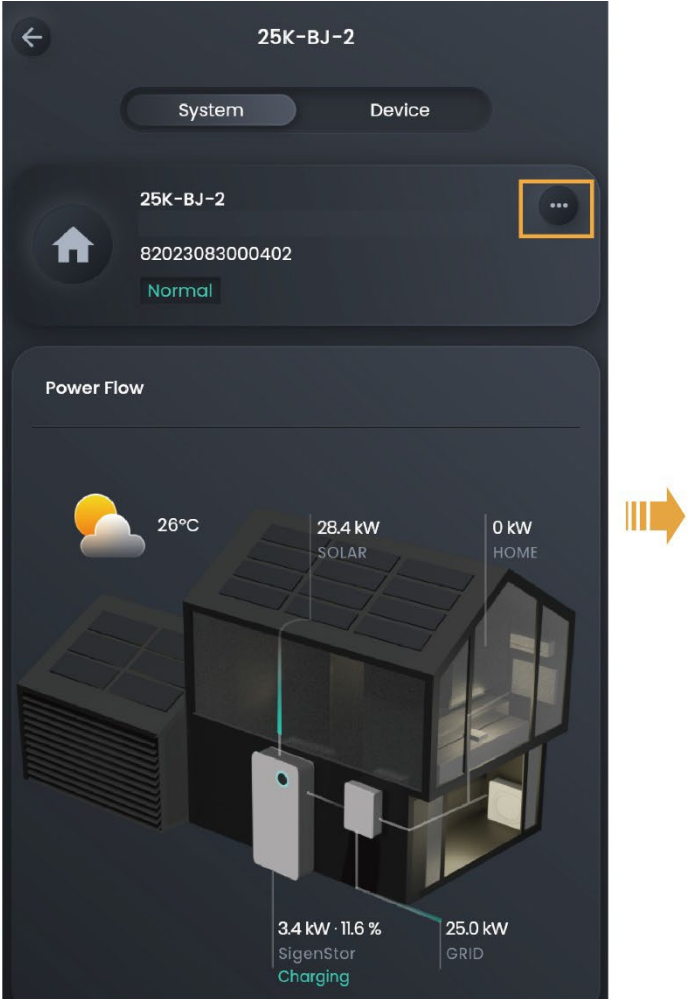

| ÷ |   | More               |   |
|---|---|--------------------|---|
| 1 | 0 | Owner Detail       | > |
|   | ٥ | System Settings    | > |
|   | Ø | Utility Rate Plan  | > |
|   | ٢ | Diagnosis          | > |
|   | Ä | Notice             | > |
|   | ٢ | Warranty           | > |
|   | 5 | License Activation | > |
|   |   |                    |   |
|   |   |                    |   |
|   |   |                    |   |
|   |   |                    |   |
|   |   |                    |   |
|   |   |                    |   |

MSA1CM00006

## 2.3.4 License activation

#### Tips

- If Sigen Hybrid series inverters are expected to be applied in PV storage systems, users must purchase and activate the license.
- For how to purchase the license, please consult our engineer.
- 1. On the "Home" screen, click the name of the station where the device is installed.
- 2. Click next to the station name and click "License Activation" to activate the license.

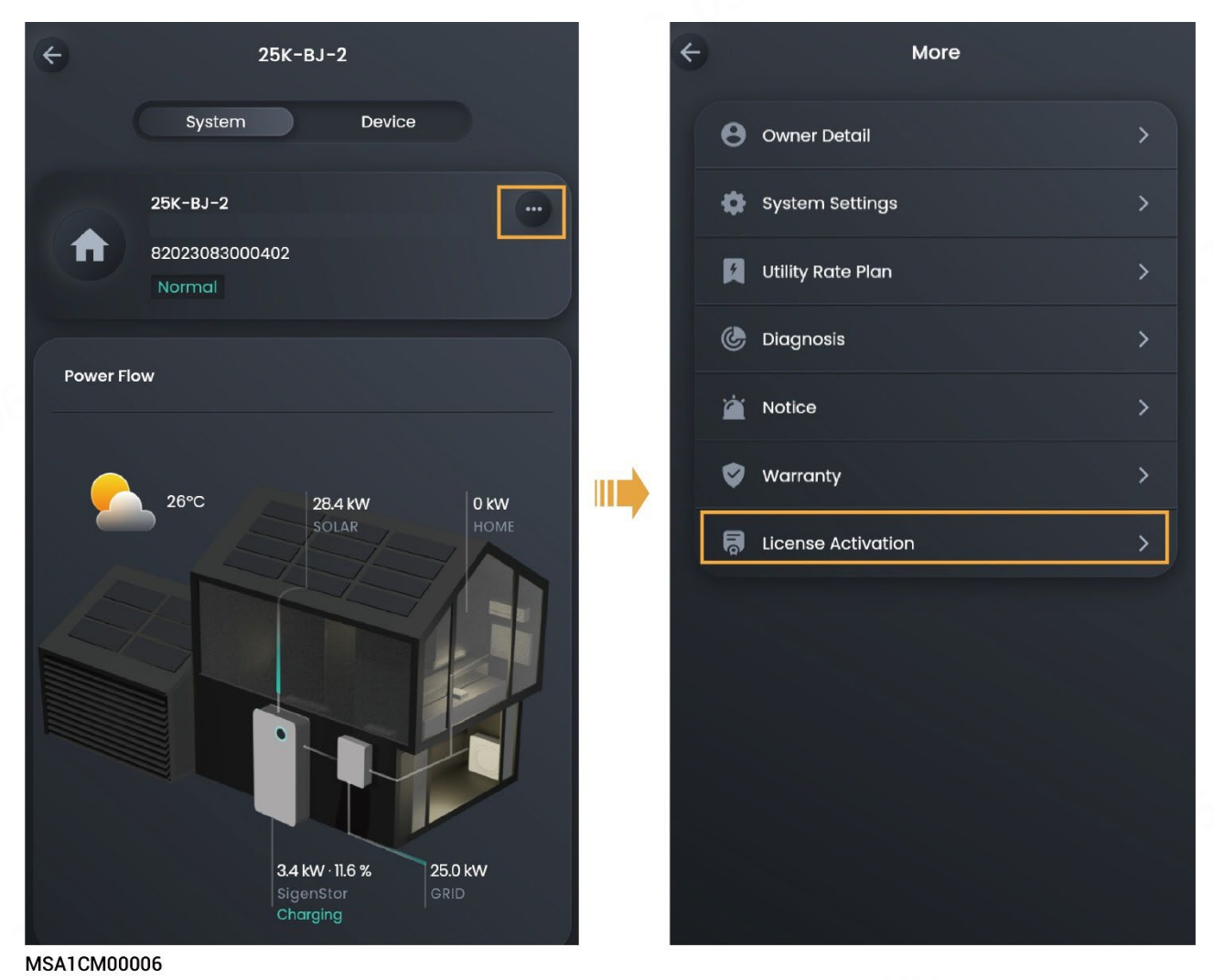

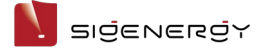

## 2.4 Device parameter setup

#### 2.4.1 SigenStor

- 1. On the "Home" screen, click the name of the station where the device is installed.
- 2. Click the device in the energy flow chart in the "System" tab or the "Device" tab.

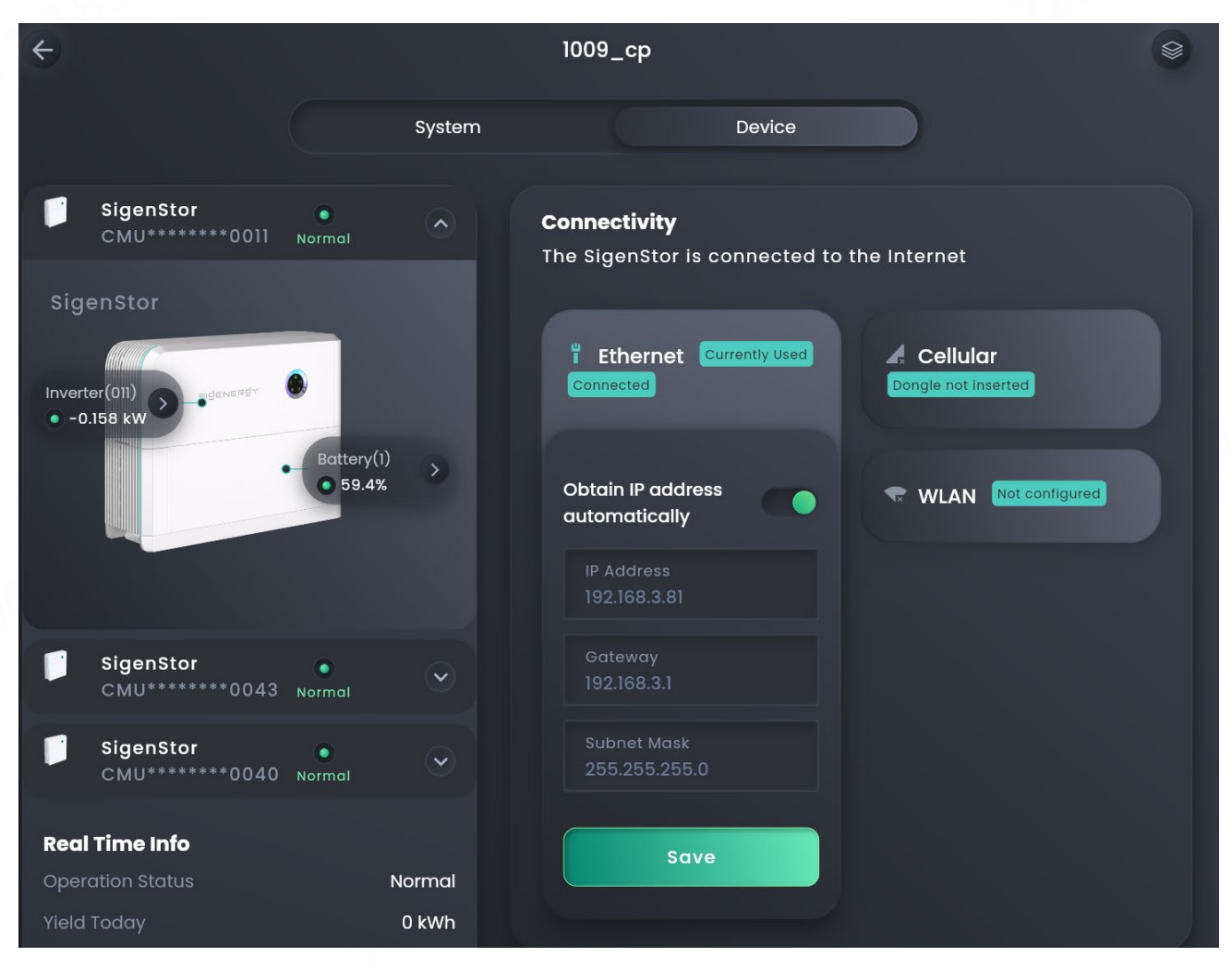

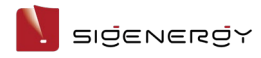

## 2.4.1.1 Internet connection

| In the | "Connectivity | v" area, vou | ı can ch | neck the | Internet | connection | mode |
|--------|---------------|--------------|----------|----------|----------|------------|------|
|        |               | ,            |          |          |          |            |      |

| No. | Parameter name | Description                                                                                                    |
|-----|----------------|----------------------------------------------------------------------------------------------------|
| 1   | Ethernet       | <ul> <li>Displays the connection status of Fast Ethernet.</li> <li>For Fast Ethernet, network parameters are automatically obtained using a DHCP server. To edit parameters, do the following:         <ol> <li>Configure a WLAN that can be normally connected to the Internet, or insert Sigen CommMod.</li> <li>Wait until "WLAN" or "Cellular" is displayed as "Connected", and disconnect the network cable.</li> <li>Set "Obtain IP address automatically" to and edit parameters.</li> </ol> </li> </ul>                                                                                                    |
| 2   | WLAN           | <ul> <li>Displays the connection status of WLAN. If the connection status is displayed as "Not connected", but you want to use the WLAN to connect to the Internet, do the following:</li> <li>In parallel mode, identify the connection status of WLAN in "System Settings". If the status is displayed as "Connected", the device is communicated over WLAN, and no more action is required. If the status is displayed as "Not connected", configure the WLAN as described in 2.3.1.4 Internet connection.</li> <li>In non-parallel mode, configure the WLAN as described in 2.3.1.4 Internet connection.</li> </ul> |

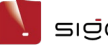

#### SIČENERČY

| No. | Parameter name | Description                                                          |
|-----|----------------|----------------------------------------------------------------------|
| 3   | Cellular       | Displays the connection status of 4G network. If the                 |
|     |                | connection status is displayed as "Not connected"                    |
|     |                | and you want to use the 4G network to access                         |
|     |                | Internet, do the following:                                          |
|     |                | <ul> <li>In parallel mode, identify the connection status</li> </ul> |
|     |                | of 4G network in "System Settings". If the status                    |
|     |                | is displayed as "Connected", the device is                           |
|     |                | communicated over the 4G network, and no                             |
|     |                | more action is required. If the status is                            |
|     |                | displayed as "Not connected", please make                            |
|     |                | sure that Sigen CommMod is inserted.                                 |
|     |                | <ul> <li>In non-parallel mode, please make sure that</li> </ul>      |
|     |                | Sigen CommMod is inserted.                                           |

#### 2.4.1.2 History maintenance

In the "Maintenance" area, you can clear historical data.

#### Tips

- When you click "Reset", the device restarts.
- When you click "Erase All Content", performance data within 5 minutes, alarms, and hourly/daily/monthly/yearly generating capacity, operation logs, device information will be cleared. Please exercise caution with this action.

#### 2.4.1.3 Power on/off

In the "Maintenance" area, you can click "Power-off" or "Power-on" to power the system on or off.

#### 2.4.1.4 ModBus parameters

You need to set these parameters when the device is communicated with a third-party EMS over the ModBus-TCP protocol.

| No. | Parameter name  | Description                                          |
|-----|-----------------|------------------------------------------------------|
| 1   | ModBus Server   | Specifies the IP address of a third-party EMS server |
|     | Address         | when the device functions as the Modbus TCP client.  |
| 2   | ModBus Server   | Specifies the port for the device to communicate     |
|     | Port            | with a third-party EMS when the device functions as  |
|     |                 | the Modbus TCP client.                               |
| 3   | ModBus Local    | Specifies the Modbus address of the device when      |
|     | (Slave) Address | the Modbus protocol is used.                         |
|     |                 | You must set different Modbus addresses for          |
|     |                 | devices in parallel mode.                            |
| 4   | ModBus TCP      |                                                      |
|     | Server Enable   | When this parameter is set to <b>W</b> , the device  |
|     |                 | functions as the Modbus TCP server and enables       |
|     |                 | connection with a third-party EMS.                   |

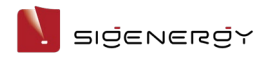

## 2.4.1.5 Others

## **Operational Parameters**

| No. | Parameter name    | Description                                   |
|-----|-------------------|-----------------------------------------------|
| 1   | RS485-1 Baud Rate | Specifies the data transfer rate of the RS485 |
|     |                   | port.                                         |

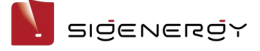

### 2.4.2 Inverter

- 1. On the "Home" screen, click the name of the station where the device is installed.
- 2. Click the device in the energy flow chart in the "System" tab or the "Device" tab.
- 3. Click "Inverter"  $\rightarrow$  "Inverter Settings" to go to the setup screen.

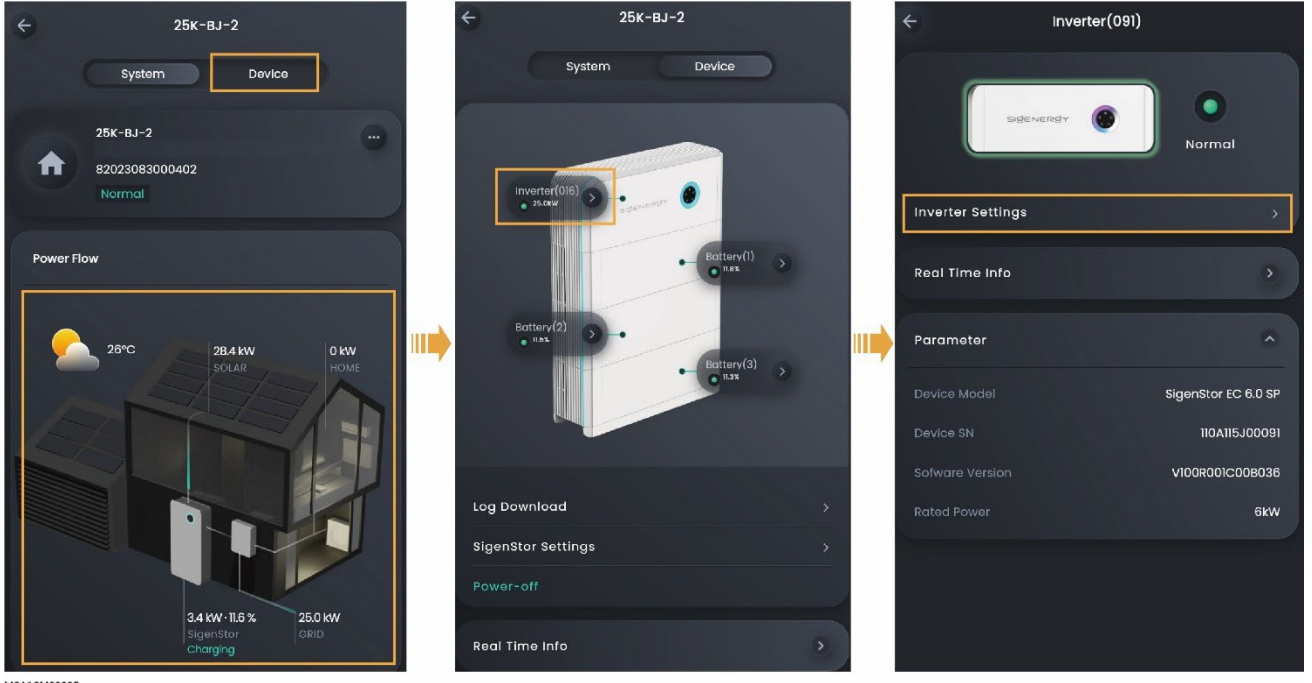

MSA1CM00005

#### IPS (only available for Italian grid code CEI-021)

| No. | Parameter name    | Description                            |
|-----|-------------------|----------------------------------------|
| 1   | IPS external      | Specifies IPS external command signal. |
|     | command signal    |                                        |
| 2   | IPS local command | Specifies IPS local command signal.    |
|     | signal            |                                        |

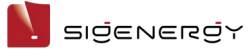

#### Power

| No. | Parameter name       | Description                                     |
|-----|----------------------|-------------------------------------------------|
| 1   | Insulation impedance | To ensure the safety of the equipment, the      |
|     | threshold            | equipment cannot operate if the equipment       |
|     |                      | detects that the measured insulation resistance |
|     |                      | to the ground output by the PV array is lower   |
|     |                      | than the value set for this parameter.          |
| 2   | Grid fault recovery  | Specifies the time after which the actual grid  |
|     | time to grids        | voltage and grid frequency are within the set   |
|     |                      | range (see the description in "Operational      |
|     |                      | Parameters"), and the device waits for grid     |
|     |                      | connection after the power grid resumes normal  |
|     |                      | operation.                                      |

#### **Frequency Setting**

| No. | Parameter name                                                 | Description                                                                                                    |
|-----|----------------------------------------------------------------|----------------------------------------------------------------------------------------------------|
| 1   | Overfrequency<br>Derating Enable                               | The grid frequency is greater than the trigger value when it is set to . This setting will limit the device from outputting active power.                                                    |
| 2   | Frequency for<br>triggering<br>overfrequency<br>derating       | Specifies the threshold for triggering derating upon overfrequency.                                                                                                    |
| 3   | Overfrequency<br>derating power<br>change rate                 | Specifies the amplitude of power decline relative to frequency upon overfrequency.                                                                                                    |
| 4   | Over-Frequency<br>Derating Exit<br>Frequency                   | Specifies the threshold to exit derating upon<br>overfrequency. That is, when the grid frequency<br>is lower than the exit threshold, the device<br>outputs active power and derating stops. |
| 5   | Underfrequency rise<br>power Enable                            | The grid frequency is lower than the trigger value when it is set to <b>(</b> , and the device outputs a higher active power.                                                                |
| 6   | Frequency for<br>triggering of<br>underfrequency rise<br>power | Specifies the threshold for triggering power rise upon underfrequency.                                                                                                    |

Installer Manual

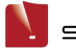

SIČENERČY

| No. | Parameter name                                       | Description                                                                                                    |
|-----|------------------------------------------------------|----------------------------------------------------------------------------------------------------|
| 7   | Power recovery<br>gradient of<br>underfrequency rise | Specifies the amplitude of power rise relative to frequency upon underfrequency.                                                                                                    |
| 8   | Under-Frequency<br>Power Increase Exit<br>Frequency  | Specifies the threshold for exiting power rise<br>upon underfrequency. That is, when the grid<br>frequency is greater than the exit threshold, the<br>device outputs active power, and the power rise<br>stops. |

#### **Voltage Protection**

| No.    | Parameter name                                                                  | Description                                             |  |
|--------|---------------------------------------------------------------------------------|---------------------------------------------------------|--|
| 1      | Level- <b>N</b> Overvoltage                                                     | Specifies the level- <b>N</b> overvoltage threshold.    |  |
|        | Protection Threshold                                                            | When the actual voltage is greater than the set         |  |
|        |                                                                                 | threshold, and the set protection duration is met,      |  |
|        |                                                                                 | an alarm will be triggered on the device. On the        |  |
|        |                                                                                 | contrary, an alarm will be cleared.                     |  |
| 2      | Level- <b>N</b> Overvoltage                                                     | Specifies the duration for level- <b>N</b> overvoltage  |  |
|        | Protection Duration                                                             | protection.                                             |  |
| 3      | Level- <b>N</b> Undervoltage                                                    | Specifies the level- <b>N</b> undervoltage threshold.   |  |
|        | Protection Threshold                                                            | When the actual voltage is lower than the set           |  |
|        |                                                                                 | threshold, and the set protection duration is met,      |  |
|        |                                                                                 | an alarm will be triggered on the device. On the        |  |
|        |                                                                                 | contrary, an alarm will be cleared.                     |  |
| 4      | Level- <b>N</b> Undervoltage                                                    | Specifies the duration for level- <b>N</b> undervoltage |  |
|        | Protection Duration                                                             | protection.                                             |  |
| 5      | Ten-Minute Sliding                                                              | Specifies the 10-minute overvoltage protection          |  |
|        | Window Overvoltage                                                              | threshold. When the average voltage value in a          |  |
|        | Protection Threshold                                                            | 10-minute window is greater than the set                |  |
|        |                                                                                 | threshold, and the set protection duration is met,      |  |
|        |                                                                                 | an alarm will be triggered on the device. On the        |  |
|        |                                                                                 | contrary, an alarm will be cleared.                     |  |
| 6      | Ten-Minute Sliding                                                              | Specifies a 10-minute overvoltage protection            |  |
|        | Window Overvoltage                                                              | duration.                                               |  |
|        | Protection Time                                                                 |                                                         |  |
| Note:  | <b>N</b> is a numeric value from                                                | m 1 to 6. You can set a parameter for "Voltage          |  |
| Protec | Protection" to associate with "Grid Code". For available parameters, the screen |                                                         |  |
| displc | ıy shall prevail.                                                               |                                                         |  |

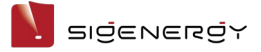

#### **Frequency Protection**

| No.    | Parameter name                   | Description                                              |
|--------|----------------------------------|----------------------------------------------------------|
| 1      | Level- <b>N</b>                  | Specifies the level- <b>N</b> overfrequency threshold.   |
|        | Overfrequency                    | When the actual grid frequency is greater than           |
|        | Protection Threshold             | the set threshold, and the set protection                |
|        |                                  | duration is met, an alarm will be triggered on the       |
|        |                                  | device. On the contrary, an alarm will be cleared.       |
| 2      | Level- <b>N</b>                  | Specifies the duration for level- <b>N</b> overfrequency |
|        | Overfrequency                    | protection.                                              |
|        | Protection Duration              |                                                          |
| 3      | Level- <b>N</b>                  | Specifies the level- <b>N</b> underfrequency threshold.  |
|        | Underfrequency                   | When the actual grid frequency is lower than the         |
|        | Protection Threshold             | set threshold, and the set protection duration is        |
|        |                                  | met, an alarm will be triggered on the device. On        |
|        |                                  | the contrary, an alarm will be cleared.                  |
| 4      | Level- <b>N</b>                  | Specifies the duration for level- <b>N</b>               |
|        | Underfrequency                   | underfrequency protection.                               |
|        | Protection Duration              |                                                          |
| Note:  | <b>N</b> is a numeric value from | m 1 to 6. You can set a parameter for "Frequency         |
| Protec | ction" to associate with "       | Grid Code". For available parameters, the screen         |
| displc | ıy shall prevail.                |                                                          |

## **Operational Parameters**

| No. | Parameter name       | Description                                             |  |
|-----|----------------------|---------------------------------------------------------|--|
| 1   | P-U Voltage Derating | When it is set to <b>C</b> , the grid voltage, based on |  |
|     | Enable               | the P-U curve correspondence, regulates the             |  |
|     |                      | active power output from the device.                    |  |
| 2   | P-U curve Points     | Specifies the ratio P/Pn between the active             |  |
|     | included             | power and the rated power that the device               |  |
|     |                      | regulates in real time based on the ratio               |  |
|     |                      | U/Un(%) between the actual voltage and the              |  |
|     |                      | rated voltage.                                          |  |
| 3   | P-U curve power      | Specifies the time required to regulate 95% of          |  |
|     | regulation time      | the active power output from the device based           |  |
|     |                      | on the P-U curve correspondence due to grid             |  |
|     |                      | voltage change.                                         |  |

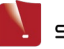

| No. | Parameter name       | Description                                      |  |
|-----|----------------------|--------------------------------------------------|--|
| 4   | Grid Fault Recovery  | When it is set to <b>C</b> , the device can be   |  |
|     |                      | connected to the power grid only when the        |  |
|     |                      | actual grid voltage and frequency are within the |  |
|     |                      | set range, and this state is maintained for the  |  |
|     |                      | set duration after the power grid resumes        |  |
|     |                      | normal operation.                                |  |
| 5   | Grid Fault Recovery  | Specifies the allowable maximum frequency for    |  |
|     | Frequency Upper      | connecting devices to the grid after the power   |  |
|     | Limit                | grid resumes normal operation.                   |  |
| 6   | Grid Fault Recovery  | Specifies the allowable minimum frequency for    |  |
|     | Frequency Lower      | connecting devices to the grid after the power   |  |
|     | Limit                | grid resumes normal operation.                   |  |
| 7   | Grid Fault Recovery  | Specifies the allowable maximum voltage for      |  |
|     | Voltage Upper Limit  | connecting devices to the grid after the power   |  |
|     |                      | grid resumes normal operation.                   |  |
| 8   | Grid Fault Recovery  | Specifies the allowable minimum voltage for      |  |
|     | Voltage Lower Limit  | connecting devices to the grid after the power   |  |
|     |                      | grid resumes normal operation.                   |  |
| 9   | Grid Fault Recovery  | Specifies the power rise gradient after the      |  |
|     | Power Gradient       | devices are connected to the grid after the      |  |
|     |                      | power grid resumes normal operation.             |  |
| 10  | Startup Grid         | When it is set to 🤍, the device can be           |  |
|     | Connection Detection | connected to the power grid only when the        |  |
|     | Enable               | actual grid voltage and frequency are within the |  |
|     |                      | set range, and this state is maintained for the  |  |
|     |                      | set duration.                                    |  |
| 11  | Startup Grid         | Specifies the time after which the actual grid   |  |
|     | Connection Detection | voltage and frequency are within the set range,  |  |
|     | Time                 | and the device waits for the grid connection     |  |
|     |                      | after the device is powered on.                  |  |
| 12  | Startup Grid         | Specifies the allowable maximum frequency for    |  |
|     | Connection Detection | the grid connection after the device is powered  |  |
|     | Frequency Upper      | on.                                              |  |
|     | Limit                |                                                  |  |
| 13  | Startup Grid         | Specifies the allowable minimum frequency for    |  |
|     | Connection Detection | the grid connection after the device is powered  |  |
|     | Frequency Lower      | on.                                              |  |

Installer Manual

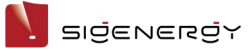

| No. | Parameter name       | Description                                               |
|-----|----------------------|-----------------------------------------------------------|
|     | Limit                |                                                           |
| 14  | Startup Grid         | Specifies the allowable maximum voltage for               |
|     | Connection Detection | the grid connection after the device is powered           |
|     | Voltage Upper Limit  | on.                                                       |
| 15  | Startup Grid         | Specifies the allowable minimum voltage for the           |
|     | Connection Detection | grid connection after the device is powered on.           |
|     | Voltage Lower Limit  |                                                           |
| 16  | Startup Grid         | Specifies the power rise gradient after the               |
|     | Connection Detection | device is connected to the grid after being               |
|     | Power Gradient       | powered on.                                               |
| 17  | Active Islanding     | When it is set to <b>C</b> , the output power,            |
|     |                      | frequency, or phase can be disturbed to a                 |
|     |                      | certain extent by using a control unit.                   |
| 18  | Low Voltage          | When it is set to <b>(</b> , if low voltage occurs in a   |
|     | Ride-Through Enable  | short time due to grid fault, the devices shall           |
|     |                      | stay connected for short periods of time instead          |
|     |                      | of immediately separating from the power grid.            |
| 19  | Low Voltage          | Sets the low voltage ride-through capability.             |
|     | Ride-Through curve   |                                                           |
|     | Points included      |                                                           |
| 20  | High Voltage         | When it is set to <b>C</b> , if high voltage occurs in a  |
|     | Ride-Through Enable  | short time due to grid fault, the devices shall           |
|     |                      | stay connected for short periods of time instead          |
|     |                      | of immediately separating from the power grid.            |
| 21  | High Voltage         | Sets the high voltage ride-through capability.            |
|     | Ride-Through curve   |                                                           |
|     | Points included      |                                                           |
| 22  | Passive Islanding    | When it is set to <b>(</b> , the islanding effect will be |
|     |                      | detected by the change of output voltage,                 |
|     |                      | frequency, phase, or harmonics during the                 |
|     |                      | power outage.                                             |

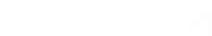

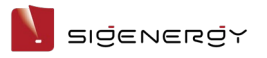

## **Reactive power Settings**

| No. | Parameter name       | Description                                      |  |
|-----|----------------------|--------------------------------------------------|--|
| 1   | Reactive power Q/S   | Regulates the reactive power output by           |  |
|     | regulation           | percentage.                                      |  |
| 2   | Fixed value          | Regulates the reactive power output by the fixed |  |
|     | adjustment of        | value.                                           |  |
|     | reactive power       |                                                  |  |
| 3   | Power factor         | Specifies the power factor.                      |  |
|     | adjustment           |                                                  |  |
| 4   | PF-P/Pn curve Points | Specifies the power factor of the device         |  |
|     | included             | regulating the output power based on P/Pn(%)     |  |
|     |                      | in real time.                                    |  |
| 5   | PF-P/Pn adjustment   | Specifies the time required to regulate 95% of   |  |
|     | time                 | the reactive power output from the device        |  |
|     |                      | based on the PF-P/Pn curve correspondence.       |  |
| 6   | PF-U curve Points    | Specifies the power factor that the device       |  |
|     | included             | regulates in real time based on the ratio        |  |
|     |                      | U/Un(%) between the actual voltage and the       |  |
|     |                      | rated voltage.                                   |  |
| 7   | Q-P curve Points     | Specifies the ratio Q/Pmax between reactive      |  |
|     | included             | power and maximum active power that the          |  |
|     |                      | device regulates in real time based on the ratio |  |
|     |                      | P/Pmax between active power and maximum          |  |
|     |                      | active power.                                    |  |
| 8   | Q-P curve            | Specifies the time required to regulate 95% of   |  |
|     | adjustment time      | the reactive power output from the device        |  |
|     |                      | based on the Q-P curve correspondence.           |  |
| 9   | Q-U curve Points     | Specifies the ratio Q/S between reactive power   |  |
|     | included             | output and apparent power that the device        |  |
|     |                      | regulates in real time based on the ratio        |  |
|     |                      | U/Un(%) between actual grid voltage and rated    |  |
|     |                      | voltage.                                         |  |
| 10  | Q-U curve trigger    | Specifies the P/Pmax at which the device         |  |
|     | power                | triggers the Q-U curve function. The Q-U curve   |  |
|     |                      | scheduling function is enabled when the actual   |  |
|     |                      | power is greater than the set value.             |  |

Installer Manual

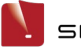

| No. | Parameter name       | Description                                     |  |
|-----|----------------------|-------------------------------------------------|--|
| 11  | Q-U curve exit power | Specifies the P/Pmax at the device that exists  |  |
|     |                      | the Q-U curve function. The Q-U curve           |  |
|     |                      | scheduling function is disabled when the actual |  |
|     |                      | power is lower than the set value.              |  |
| 12  | Q-U curve power      | Specifies the time required to regulate 95% of  |  |
|     | regulation time      | the reactive power output from the device       |  |
|     |                      | based on the Q-U curve correspondence.          |  |

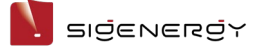

## 2.4.3 Gateway

- 1. On the "Home" screen, click the name of the station where the device is installed.
- 2. Click the device in the energy flow chart in the "System" tab or the "Device" tab.
- 3. Click "Gateway" → "Gateway Settings" to go to the settings screen.

| No. | Parameter name      | Description                                            |  |
|-----|---------------------|--------------------------------------------------------|--|
| 1   | Overvoltage         | Specifies the grid overvoltage protection              |  |
|     | threshold           | threshold.                                             |  |
| 2   | Undervoltage        | Specifies the grid undervoltage protection             |  |
|     | threshold           | threshold.                                             |  |
| 3   | Grid recovery delay | Specifies the delay time after which the device        |  |
|     | time                | starts after the grid resumes normal operation.        |  |
| 4   | Neutral Grounding   | When it is set to <b>C</b> , neutral grounding is      |  |
|     |                     | enabled when the device operates in off-grid           |  |
|     |                     | mode.                                                  |  |
| 5   | Off-Grid Enablement | When it is set to <b>C</b> , the device can operate in |  |
|     |                     | off-grid mode.                                         |  |
| 6   | Generator off-grid  | When it is set to 🥌, a diesel generator is             |  |
|     | mode                | supported to be connected from the grid port.          |  |

## 2.4.4 Sigen EV AC Charger

- 1. On the "Home" screen, click the name of the station where the device is installed.
- 2. Click "Charger Settings" to go to the settings screen.

| No. | Parameter name        | Description                                      |  |
|-----|-----------------------|--------------------------------------------------|--|
| 1   | Grid Code             | Specifies a grid code based on the               |  |
|     |                       | country/region when devices are used.            |  |
| 2   | Home air circuit      | Specifies the rated current according to the     |  |
|     | breaker               | home main incoming circuit breaker within the    |  |
|     |                       | distribution panel.                              |  |
| 3   | Input circuit breaker | Specifies the rated current according to circuit |  |
|     | rated current         | breakers connected to devices in the             |  |
|     |                       | distribution panel.                              |  |
| 4   | Neutral Grounding     | Specifies the grounding type according to local  |  |
|     |                       | grid type.                                       |  |

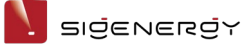

| No. | Parameter name | Description                                  |  |
|-----|----------------|----------------------------------------------|--|
| 5   | Phase Type     | Specifies the phase type according to actual |  |
|     |                | wiring.                                      |  |
| 6   | Maintenance    | Reset: The device restarts.                  |  |

## 2.4.5 Downloading device logs

#### Tips

When a device fails, and the problem needs to be located, you can download device logs and send them to our technical personnel for analysis and troubleshooting.

- 1. On the "Home" screen, click the name of the station where the device is installed.
- 2. Click the device in the energy flow chart in the "System" tab or the "Device" tab.
- 3. Download device logs on the "Log Download" screen.

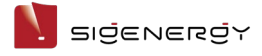

# **Chapter 3 Others**

## 3.1.1 Changing password

On the login screen, click "Forgot Password" to reset the login password.

## 3.1.2 Modifying nickname

Click "Setting" and on the screen top to modify "Nickname".

#### 3.1.3 Configuring parameters on the "App Setting" screen

| No. | Parameter name   | Description                                       |  |
|-----|------------------|---------------------------------------------------|--|
| 1   | Dark Mode        | Specifies the display style.                      |  |
| 2   | Language         | Specifies the display language.                   |  |
| 3   | Temperature Unit | • Sets the unit of temperature.                   |  |
|     |                  | • The unit of temperature commonly used in the    |  |
|     |                  | local area is set by default. You can change this |  |
|     |                  | setting when needed.                              |  |

Click "Setting"  $\rightarrow$  "App Setting" to go to the settings screen.

## 3.1.4 Upgrading mySigen

#### Tips

For best compatibility and performance, you are advised to upgrade mySigen App, mySigen App for MAC, and mySigen App for Windows regularly. Skip this section for the web version.

Click "Setting"  $\rightarrow$  "About"  $\rightarrow$  "Version Update" and execute the upgrade process.

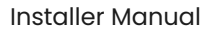

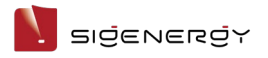

#### 3.1.5 Team and company management

If you want to authorize other installers to view and set up your power station or you want to view and set up the power station of other installers, click "Setting" → "Company Management".

**Authorize other installers:** Join the team with invitation code. You can join only one team.

**View other installers:** Copy "My Invitation Code" to the invitee and invite him to join your team.

## 3.1.6 Owner consultation and request management

Click "Service" → "Service CRM" or "Dispatched" to check and manage owner consultation requests.

## 3.1.7 Support

Click "Service"  $\rightarrow$  "Support" to get the contact information of your region.

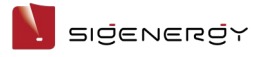

# **Chapter 4 Logout**

Click "Setting" and on the screen top and then click "Log out".

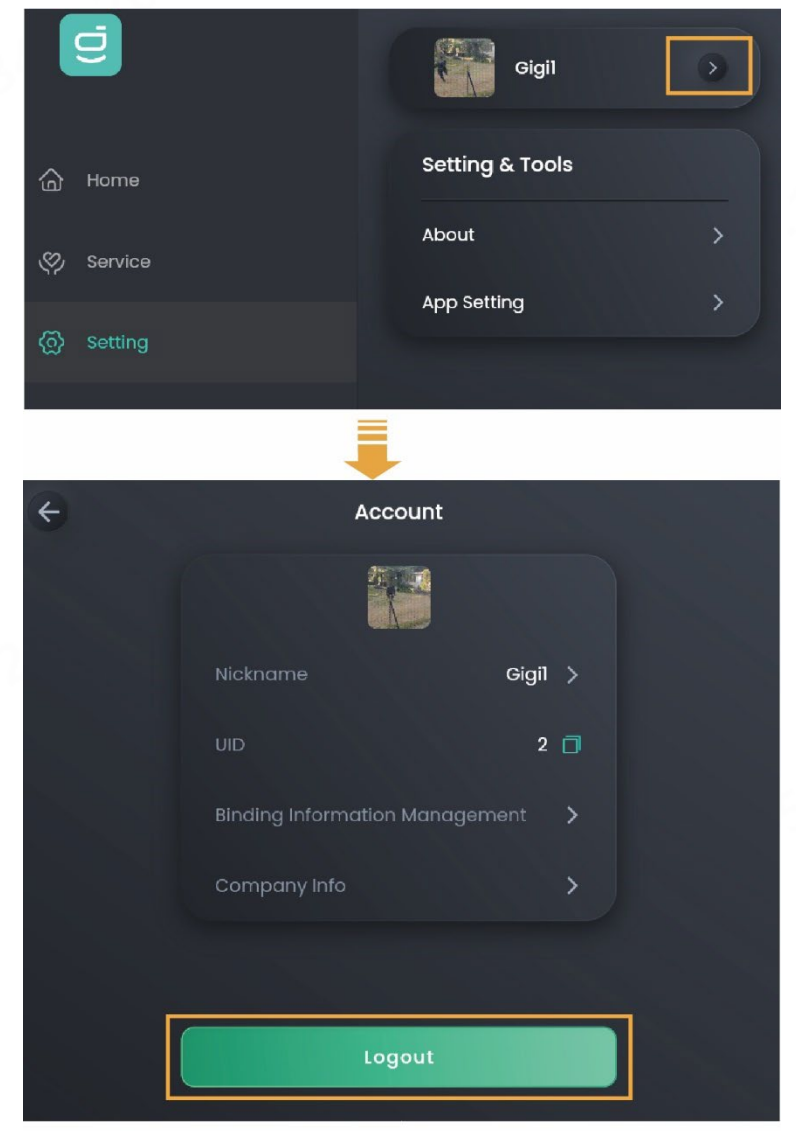

MSA1CM00007

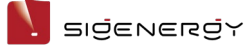

# **Chapter 5 FAQs**

# 5.1 What should you do if the owner has not received the account activation email?

- Check whether the email from the "sigencloud" account was received in the Spam folder.
- If not, check whether the email address of the owner is correct. If the email address is incorrect, please set the email address and push the notification again.

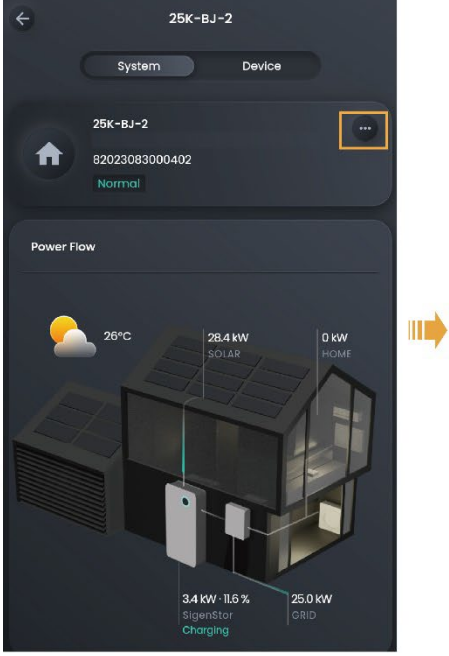

| ÷ | More               |   |  |
|---|--------------------|---|--|
| 8 | Owner Detail       | > |  |
| ٥ | System Settings    |   |  |
| Ø | Utility Rate Plan  |   |  |
| ٢ | Diagnosis          |   |  |
| à | Notice             |   |  |
| ٢ | Warranty           |   |  |
| 8 | License Activation |   |  |
|   |                    |   |  |

| ÷                         | Owner Detail               |        |
|---------------------------|----------------------------|--------|
| Owner Name                |                            |        |
| System Addre              |                            |        |
| Email address<br>xxxx@xxx |                            | Change |
|                           |                            |        |
|                           |                            |        |
|                           |                            |        |
|                           |                            |        |
|                           |                            |        |
|                           | Send system access to owne | r      |

MSA1CM00006

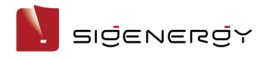

# 5.2 What should you do if the owner account

# activation times out and cannot be operated?

Please push the account activation notification again and ask the owner to activate the account within 24 hours.

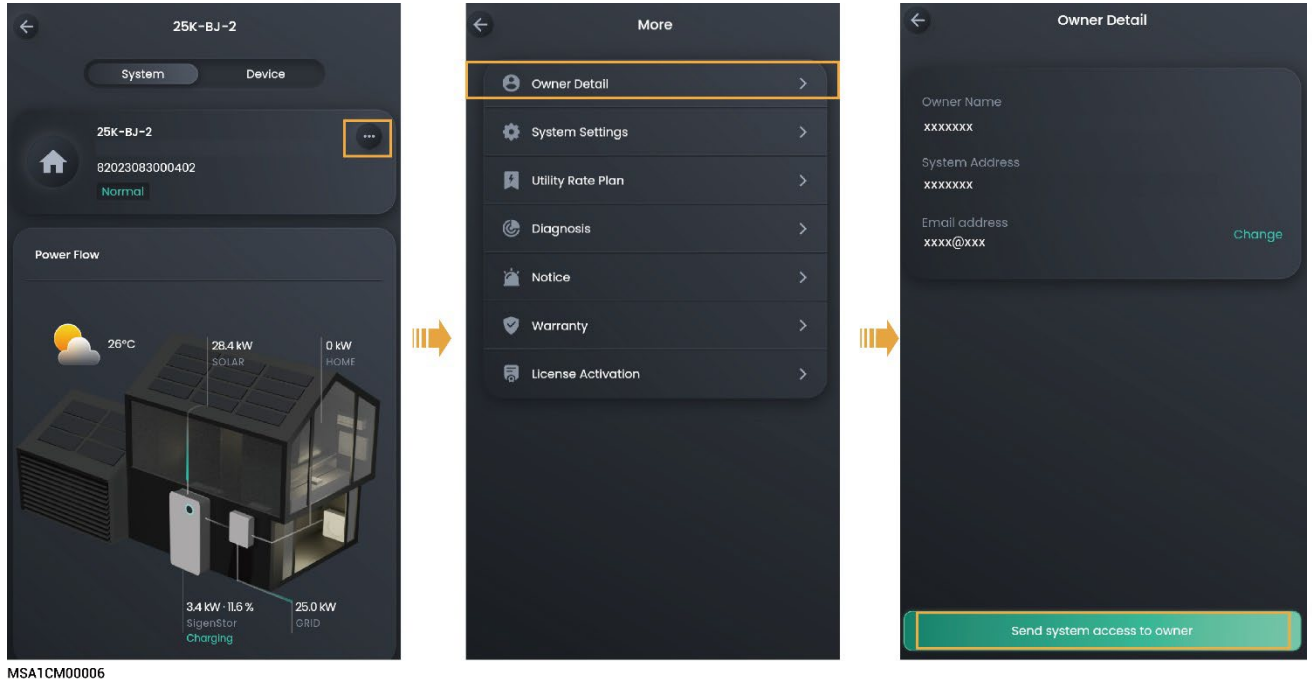

## 5.3 What should you do if you have a problem with

## creating new systems or other actions?

- Click "Service" → "Support" to get the contact information of your region.
- Please visit <u>https://www.sigenergy.com</u> and go to "Contact Us" → "Local Contacts" to get the contact information.

# 5.4 What should you do if you have not received emails (verification code or logs) from the system?

- Check whether the email from the "sigencloud" account was received in the Spam folder.
- Push the notification again.

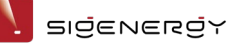

# 5.5 What should you do if you want to disconnect WLAN when the communication mode changes from WLAN to FE?

- 1. Insert the network cable into the device.
- 2. On the "Home" screen, click the station name you want to set.
- Click next to the station name and click "System Settings" →
   "Connectivity".
- 4. Wait until "Ethernet" is connected, click "WLAN", and then select any WLAN and enter an invalid password.